# 編集委員用 審査報告マニュアル

公益社団法人 土木学会

#### はじめに

この動画では、編集委員の皆さま向けに「審査報告」作業について ご説明いたします。

Editorial Managerへのログイン方法については、査読者選定用マニュアルの動 画で詳しく説明しております。

#### はじめに

この動画では、編集委員の皆さま向けに「審査報告」作業について ご説明いたします。

Editorial Managerへのログイン方法については、査読者選定用マニュアルの動 画で詳しく説明しております。

【審査報告にあたってのお願い、注意点】

● システムの表示および動作は、アメリカ東海岸時間(EST)です。

#### はじめに

この動画では、編集委員の皆さま向けに「審査報告」作業について ご説明いたします。

Editorial Managerへのログイン方法については、査読者選定用マニュアルの動 画で詳しく説明しております。

#### 【審査報告にあたってのお願い、注意点】

- システムの表示および動作は、アメリカ東海岸時間(EST)です。
- 本マニュアルの画面イメージは実際と異なる場合があります。

目次

- 00:25~ 1.審査報告の流れ
- 00:55~ 2.査読者の査読報告確認
- 01:50~ 3.編集委員の審査報告

- 【補足1】ディスカッション開催について
- 【補足2】著者への督促(自動リマインダ)

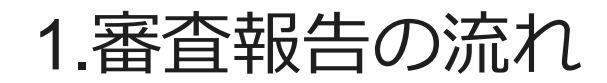

査読者3名が査読報告を完了した後、編集委員は審査報告の操作を 開始してください。

査読者3名の判定やコメントを確認のうえ、編集委員の意見を入力 してください。

また、不要と思われる査読意見、間違った査読意見は、修正あるい は削除してください。

### 1. 査読完了メールの受信

# 2. 審查報告

### 3. 著者へ審査報告

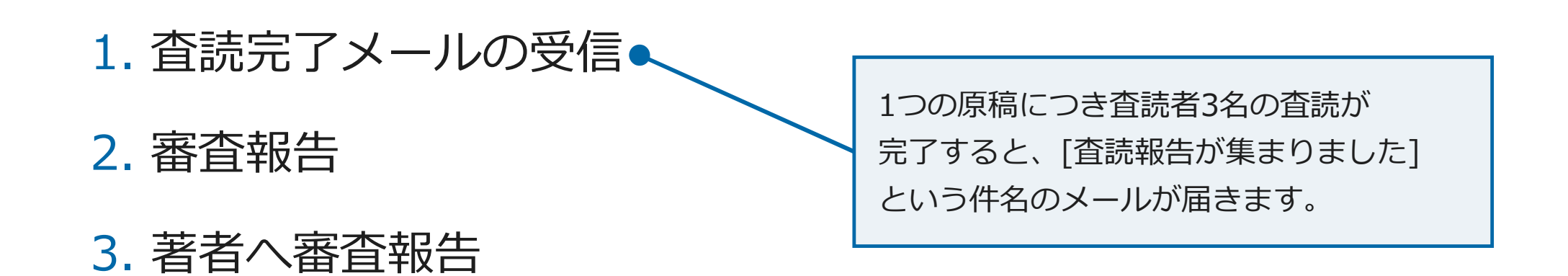

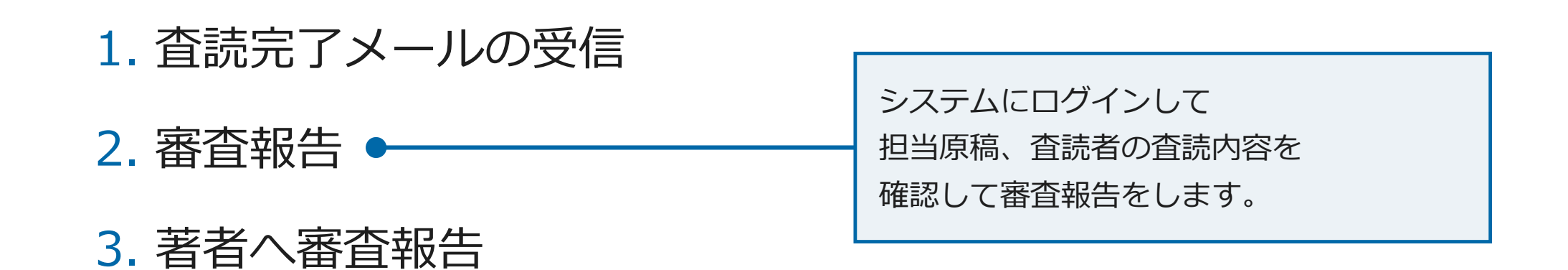

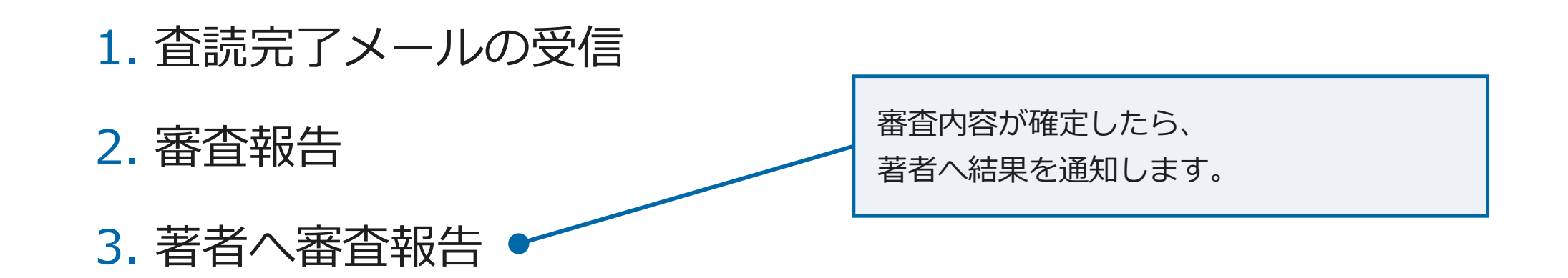

1つの原稿につき査読者3名の査読が完了すると、[査読報告が集まりました]という 件名のメールが届きます。

システムにログインすると、[規定査読数提出済みの投稿]に査読が完了した原稿が表示されます。 (ログイン方法については「査読者選定用マニュアル」で詳しく説明しております。)

| きまえる シンシュート  | 査読状況:                                      |                                                                                                    |                                                     |      |      |
|--------------|--------------------------------------------|----------------------------------------------------------------------------------------------------|-----------------------------------------------------|------|------|
| 扁朱安貝 メインメニュー | 査読提出                                       | 査読提出                                                                                                    | 査読提出                                                | 査読提出 | 童読提出 |
|              | 人の                                         | 1人                                                                                                    | 2人                                                  | 3人   | 4人   |
|              | 1                                          | 0                                                                                                    | 0                                                   | 1    | 0    |
|              | 检查                                         |                                                                                                    |                                                     |      |      |
|              | 1878                                       |                                                                                                    |                                                     |      |      |
|              |                                            | 投稿検索                                                                                                    |                                                     |      |      |
|              |                                            |                                                                                                    |                                                     |      |      |
|              | To-DoIJスト                                  |                                                                                                    |                                                     |      |      |
|              | <ul> <li>担当中の投稿</li> </ul>                 | 高 (5)                                                                                                    |                                                     |      |      |
|              | • 担当中の投稿                                   | 高 (5)<br>新規の担当投稿 (1                                                                                                    | )                                                   |      |      |
|              | <ul> <li>担当中の投稿</li> </ul>                 | 8 (5)<br>新規の担当投稿 (1<br>規定査読数提出済a                                                                                             | )<br>9の投稿 (1)                                       |      |      |
|              | • 担当中の投稿                                   | 8(5)<br>新規の担当投稿(1<br>規定査読数提出済a<br>規定査読数に満たた                                                                                  | )<br>みの投稿 (1)<br>SLN投稿 (0)                          |      |      |
|              | <ul> <li>担当中の投稿</li> </ul>                 | 8(5)<br>新規の担当投稿(1<br>規定査読数提出済る<br>規定査読数に満たた<br>音読が遅延している                                                                     | )<br>みの投稿 (1)<br>よい投稿 (0)<br>544種 (0)               |      |      |
|              | • 担当中の投稿                                   | 8 (5)<br>新規の担当投稿 (1<br>規定査読数提出済a<br>規定査読数に満たた<br>査読が遅延している<br>ディフカッションの                                                      | )<br>かの投稿(1)<br>よい投稿(0)<br>5投稿(0)<br>bの投稿(3)        |      |      |
|              | <ul> <li>担当中の投稿</li> <li>登場進行力</li> </ul>  | 8 (5)<br>新規の担当投稿 (1<br>規定査読数提出済a<br>規定査読数に満たた<br>査読が遅延している<br>ディスカッションP                                                      | )<br>かの投稿(1)<br>よい投稿(0)<br>5 投稿(0)<br>中の投稿(3)       |      |      |
|              | <ul> <li>担当中の投稿</li> <li>査読進行中の</li> </ul> | <ul> <li>8(5)     新規の担当投稿(1)     規定置読数提出済a     規定置読数に満たた     置読が遅延している     ディスカッション・     D投稿(0)     空読むちょうりた     </li> </ul> | )<br>かの投稿(1)<br>よい投稿(0)<br>お投稿(0)<br>中の投稿(3)        |      |      |
|              | <ul> <li>担当中の投稿</li> <li>査読進行中の</li> </ul> | 8(5)<br>新規の担当投稿(1)<br>規定置読数提出済み<br>規定置読数に満たた<br>置読が遅延している<br>ディスカッション・<br>D投稿(0)<br>置読が非中の投稿                                 | )<br>かの投稿(1)<br>ぶい投稿(0)<br>5投稿(0)<br>申の投稿(3)<br>(0) |      |      |

1つの原稿につき査読者3名の査読が完了すると、[査読報告が集まりました]という 件名のメールが届きます。

システムにログインすると、[規定査読数提出済みの投稿]に査読が完了した原稿が表示されます。 (ログイン方法については「査読者選定用マニュアル」で詳しく説明しております。)

| 絙隹禿号 メインメニュー  | 査読状況:                                                                                                    |                                  |                                  |             |          |                              |
|---------------|----------------------------------------------------------------------------------------------------|----------------------------------|----------------------------------|-------------|----------|------------------------------|
| 帽未女員 ノー ノノニュー | 董読提出     0 人                                                                                                    | 查読提出<br>1人                       | 査読提出<br>2人                       | 查読提出<br>3 人 | 查読提出 4 人 |                              |
|               | 1                                                                                                    | 0                                | 0                                | 1           | 0        |                              |
|               | 検索                                                                                                    | 稿検索                              |                                  |             |          | [規定査読数提出済みの投稿]を              |
|               | To-Doリスト                                                                                                    |                                  |                                  |             |          | -<br>クリックすると、査読結果が<br>エーナロナナ |
|               | <ul> <li>担当中の投稿 (5<br/>新知<br/>規定</li> </ul>                                                                          | 5)<br>湿の相当投稿(1)<br>定査読数提出済み      | )                                |             |          | 表示されます。                      |
|               | 現点<br>査部<br>ディ                                                                                                    | E直読数に満たな<br>売が遅延している<br>ィスカッション中 | 201投稿 (0)<br>5投稿 (0)<br>Pの投稿 (3) |             |          |                              |
|               | <ul> <li>         ・         ・         査読進行中の投稿         ・         ・         査         記         ・         </li> </ul> | 稿 (0)<br>売打診中の投稿(<br>売者作葉中の投稿    | (0)<br>8 (0)                     |             |          |                              |

#### 【査読者の査読結果の表示】

| 1/1/                                                                                                    | 《一ジ(全1件)                    |                 |                 |              |         | 1                      |                            |                                             |                               |
|----------------------------------------------------------------------------------------------------|-----------------------------|-----------------|-----------------|--------------|---------|------------------------|----------------------------|---------------------------------------------|-------------------------------|
| ■ 70>3>                                                                                                    | 受付番号                        | 論文種別            | セクション/<br>カテゴリー | 標題           | 苔者名     | 投稿日                    | 最終操作日                      | ステータス                                       |                               |
| PDFを表示<br>詳細情報<br>ディスカッションを開催<br>履歴を表示<br>ファイル一覧<br>査読打診<br>査読: 審査結果を表示<br>Google Scholar Author Search<br>Google Scholar Author Search<br>J-Global Search<br>CINIi Search<br>審査報告<br>メールを送信 | JSCE-JOURNAL-<br>D-21-00059 | 土木学会論<br>文集(論文) | 12:応用力学         | test20211207 | 投稿太郎 曱  | 2021-12-06<br>23:10:18 | 2021-12-<br>07<br>01;41:24 | 必要数章読の完了<br>(Required Reviews<br>Completed) |                               |
| <ul> <li>アクション</li> <li>PDFを表示</li> <li>詳細信報</li> <li>ディスカッションを開<br/>履歴を表示</li> <li>ファイル一覧</li> <li>査読打診</li> </ul>                                                                          | 催                           |                 |                 |              | 查<br>[] | 読者の<br><b>査読・</b> 署    | 査読約<br><b>審査結</b>          | 詰果を確認<br><b>:果を表示</b>                       | 認するには、<br><b>、</b> ]をクリックします。 |
| 査読・審査結果を表示<br>Google Scholar Title<br>Google Scholar Auth<br>J-Global Search<br>CiNii Search<br>審査報告<br>メールを送信                                                                               | Search<br>nor Search        |                 |                 |              |         |                        |                            |                                             |                               |

#### 【査読者の査読結果の表示】

査読結果を表示 - 受付番号 JSCE-JOURNAL-D-21-00059 "test20211207" 初回投稿

投稿へのコメントを参照するには審査結果名のリンクをクリックしてください。

添付ファイル(1) 審査・査読の評点 査読質問リストの回答を表示

|                          | 初回投稿     |
|--------------------------|----------|
| 査読 一郎 (査読者 1)            | 軽微な修正が必要 |
| 査読 二郎 (査読者 2)            | 登載可      |
| 査読 三郎 (査読者 3)            | 登載可      |
| 編集委員 一郎 (編集委員)           |          |
| 委員長 大介 <mark>(幹事)</mark> |          |
| 著者への採否結果通知               |          |
| 投稿 太郎 (著者)               |          |

査読結果のリンクをクリックします。

| 1SCE-10URNAL-D-21-00070                               |                                                                                                    |                                            |           |
|-------------------------------------------------------|----------------------------------------------------------------------------------------------------|--------------------------------------------|-----------|
| "test20211228"<br>初回投稿                                |                                                                                                    | 査読者の報告内容が表                                 | 気示されます。   |
| <b>査読 一郎 (査読者:1)</b><br>査読コメントを編集                     |                                                                                                    |                                            |           |
| <b>査読結果:</b> 軽微な修正が必要                                 |                                                                                                    | (注)査読者に対して                                 | ⁻の「杳読の評── |
| 査読の評価: 1-100の間で査読者の査読報告を評価してください。(入力不要) Please do r   | not enter any numbers here.                                                                                        |                                            |           |
| <b>査読判定項目</b>                                         | 回答                                                                                                    | 価」は入力不要です。                                 |           |
| * (1)新規性*<br>(新しい内容を含んでいること。)                         |                                                                                                    | (システム上削除でき                                 | ません)      |
| 「新規性」について、該当する項目を選択してください(複数選択可).                     | <ul> <li>b) 学界, 社会に重要な問題を提起している.</li> <li>e) 創意工夫に満ちた計画, 設計, 工事等についていたなりに教知し、新したでありまう時についてのへかに教知し、新した。</li> </ul>  |                                            | 6 C/0/    |
|                                                       | • g) 時且を特に主題について総合的に登埋し、新し                                                                                         | い和兄と兄朋を捉示している。                             |           |
| * その他(「新規性」について、上記項目以外に何かあれば、以下にお書き下さい。)(最大 20000 文字) | ааааа                                                                                                    |                                            |           |
| * (2) 有用性 *<br>(内容が学術上、工学上、その他実用上何らかの意味で価値があること。)     | 3.ややあり                                                                                                    |                                            |           |
| 「有用性」について、該当する項目を選択してください(複数選択可).                     | <ul> <li>d) 当該分野での研究・技術のすぐれた体系化をは</li> <li>g) 問題の提起, 試論またはそれに対する意見とし</li> <li>j) 教育企画・人材育成上への取り組みに対する有料</li> </ul> | かり, 将来の展望を与えている.<br>て有用である.<br>用な成果を含んでいる. |           |
| * その他(「有用性」について、上記項目以外に何かあれば、以下にお書き下さい。)(最大 20000 文字) | aaaa                                                                                                    |                                            |           |
| * (3) 完成度 *<br>(内容が簡潔、明瞭に記述されていること。)                  | 3.ややあり                                                                                                    |                                            |           |
| 「完成度」について、該当する項目を選択してください(複数選択可).                     | <ul> <li>c) 既往の研究・技術との関連性は明確である.</li> <li>e) 図・表はわかりやすく作られている.</li> <li>g) 図・表等の数が適切である.</li> </ul>                |                                            |           |
| * その他(「完成度」について、上記項目以外に何かあれば、以下にお書き下さい。)(最大 20000 文字) | aaaa                                                                                                    |                                            |           |
| * (4) 信頼度*<br>(内容に重大な誤りが無く、また読者から見ても信用のおけるものであること。)   | 3.ややあり                                                                                                    |                                            |           |
| 「信頼度」について、該当する項目を選択してください(複数選択可).                     | • b) 従来からの技術や研究成果との比較や評価がな                                                                                         | され, 適正な結論が導かれている.                          |           |

| 査読結果を表示 - 受付番号<br>JSCE-JOURNAL-D-21-00059<br>"test20211207"<br>初回投稿                                       |                                                                                 | 査読者が添付した朱書き等の原稿で |
|----------------------------------------------------------------------------------------------------|---------------------------------------------------------------------------------|------------------|
| 投稿へのコメントを参照するには審査結果名のリンクをク                                                                                | リックしてください。                                                                      | 確認するには、[添付ファイル]を |
|                                                                                                    |                                                                                 |                  |
| 添付ファイル (                                                                                                  | 1) 2月・査読の評点 査読質問リストの回答を表示                                                       | クリックします。         |
| 添付ファイル (                                                                                                  | 1) ほぼ・登読の評点 登読質問リストの回答を表示<br>初回投稿                                               | クリックします。         |
| 添付ファイル(<br>査読 一郎 (査読者 1)                                                                                  | <ol> <li>1) pig・登読の評点</li> <li>2) が回投稿</li> <li>2) 軽微な修正が必要</li> </ol>          | クリックします。         |
| 添付ファイル (<br>査読 一郎 (査読者 1)<br>査読 二郎 (査読者 2)                                                                | <ol> <li>(調査・登読の評点) 登読質問リストの回答を表示</li> <li>初回投稿<br/>軽微な修正が必要<br/>登載可</li> </ol> | クリックします。         |
| 添付ファイル(<br>査読 一郎 (査読者 1)<br>査読 二郎 (査読者 2)<br>査読 三郎 (査読者 3)                                                | 1)     201     登読質問リストの回答を表示       初回投稿     軽微な修正が必要       登載可     登載可          | クリックします。         |
| 添付ファイル(<br>査読 一郎 (査読者 1)<br>査読 二郎 (査読者 2)<br>査読 三郎 (査読者 3)<br>編集委員 一郎 (編集委員)                              | 1)     評価・登読の評点     登読質問リストの回答を表示       初回投稿     軽微な修正が必要       登載可     登載可     | クリックします。         |
| 添付ファイル(<br>査読 一郎 (査読者 1)<br>査読 二郎 (査読者 2)<br>査読 三郎 (査読者 3)<br>編集委員 一郎 (編集委員)<br>委員長 大介 (幹事)               | 1)     評価・登読の評点     登読質問リストの回答を表示       初回投稿     軽微な修正が必要       登載可     登載可     | クリックします。         |
| 添付ファイル(<br>査読 一郎 (査読者 1)<br>査読 二郎 (査読者 2)<br>査読 三郎 (査読者 3)<br>編集委員 一郎 (編集委員)<br>委員長 大介 (幹事)<br>著者への採否結果通知 | <ol> <li>() () () () () () () () () () () () () (</li></ol>                     | クリックします。         |

| 添付ファイル:                                          |                   |                |                       |            |                        |                   | 左側のアクションメニューにある<br>[ <b>ダウンロード]</b> をクリックして |
|--------------------------------------------------|-------------------|----------------|-----------------------|------------|------------------------|-------------------|---------------------------------------------|
| アクション<br>初回投算                                    | アップロードユ<br>ーザ     | 説明             | ファイル名                 | サイズ        | アップロード日                | <b>著者の</b><br>可する | ダウンロードします。                                  |
| ダウンロード<br>ダウンロート(プロパティ消去)<br>削除<br>修正ファイルをアップロード | 道読 一郎 (童読<br>者:1) | 軽微な修正が必<br>要です | 1_test_manuscript.doc | 27.5<br>KB | 2021-12-07<br>01:34:15 |                   | ([タウンロード(プロバティ削除)]は、<br>作成者情報を消去したファイルが     |
| 添付ファイルアップロード                                     |                   |                |                       |            |                        |                   | ダウンロードできます)                                 |
|                                                  |                   |                | 保存して閉じる               | )          |                        |                   |                                             |

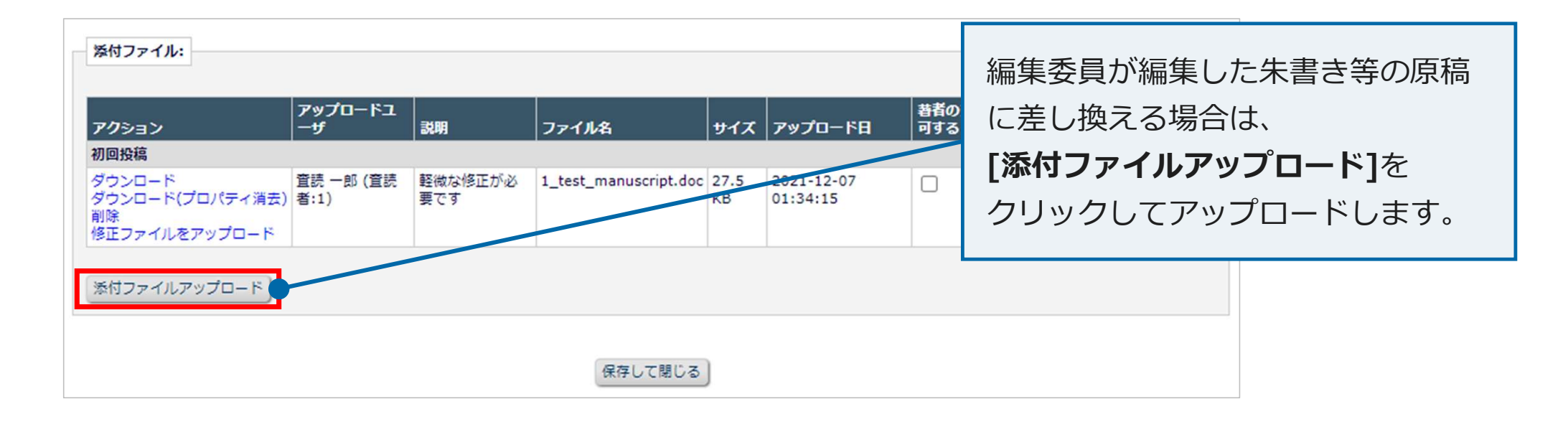

| アクション                                           | アップロードユ<br>ーザ        | 説明             | ファイル名                 | サイズ        | アップロード日                | 著者のアクセ<br>可する | セスを許 査読者のアクセスを許<br>可する |
|-------------------------------------------------|----------------------|----------------|-----------------------|------------|------------------------|---------------|------------------------|
| 初回投稿                                            |                      |                |                       |            |                        |               |                        |
| ダウンロード<br>ダウンロード(プロパティ満団<br>削除<br>修正ファイルをアップロード | 査読 一郎 (査読<br>ξ) 者:1) | 軽微な修正が必<br>要です | 1_test_manuscript.doc | 27.5<br>KB | 2021-12-07<br>01:34:15 |               |                        |
| ≸村ファイルアップロ−ド)                                   |                      |                |                       |            |                        |               |                        |
|                                                 |                      |                | 保存して閉じる               | )          |                        | -             | 生まれの行ちままに問覧させて担ぐ       |

| アクション                                            | アップロードユ<br>ーザ      | 説明             | ファイル名                 | サイズ        | アップロード日                | 苔者のアクセスを許<br>  可する | │査読者のアクセスを讀<br>│可する |
|--------------------------------------------------|--------------------|----------------|-----------------------|------------|------------------------|--------------------|---------------------|
| 初回投稿                                             |                    |                |                       |            |                        |                    |                     |
| ダウンロード<br>ダウンロード(プロパティ消去)<br>削除<br>修正ファイルをアップロード | 査読 一郎 (査読)<br>者:1) | 軽微な修正が必<br>要です | 1_test_manuscript.doc | 27.5<br>KB | 2021-12-07<br>01:34:15 |                    |                     |
| 添付ファイルアップロード)                                    |                    |                |                       |            |                        |                    |                     |
|                                                  |                    |                |                       |            |                        |                    |                     |

| ■ アクション                                                                                                    |                               |
|----------------------------------------------------------------------------------------------------|-------------------------------|
| PDFを表示<br>詳細情報<br>ディスカッションを開催<br>履歴を表示<br>ファイル一覧<br>査読打診<br>査読・審査結果を表示<br>Google Scholar Title Search<br>Google Scholar Author Search |                               |
| J-Global Search<br>CiNii Search<br>審查報告                                                                                               | 左側のアクションメニューの <b>[審査報告]</b> を |
| ●■和ローンション                                                                                                    | クリックすると、審査報告画面が表示されます。        |

| 受付番号 JSCE-JOURNAL-D-21-00055 の審査 - 編約                                                                                                    | 12m                                                                                                    |                                                                                                    |
|----------------------------------------------------------------------------------------------------|----------------------------------------------------------------------------------------------------|----------------------------------------------------------------------------------------------------|
|                                                                                                    | test202112                                                                                                    |                                                                                                    |
|                                                                                                    | 初回投稿                                                                                                    |                                                                                                    |
|                                                                                                    |                                                                                                    |                                                                                                    |
|                                                                                                    | キャンセル 保存 確認して印刷                                                                                                    | ) 次へ進む)                                                                                                    |
| 1年4日(唐朝                                                                                                    | 期歴を表示 添付ファイル (0) 査供打診 審査・査研                                                                                                    | の評点 音焼利定項目の回答を表示 メールを送信                                                                                                    |
|                                                                                                    |                                                                                                    |                                                                                                    |
| 宮焼 一部 ₽ (変焼者:1)                                                                                                    |                                                                                                    |                                                                                                    |
| 警告 二郎 戸 (査任者:2)                                                                                                    | 1 合款可                                                                                                    |                                                                                                    |
| 新二郎 デ (査研査:3)                                                                                                    | 日本可                                                                                                    |                                                                                                    |
| 単葉委員 一郎 ビ (禅葉委員)                                                                                                    |                                                                                                    | 料査                                                                                                    |
| 委員長 大介 ヤ A (幹事)                                                                                                    | 担当中 - 末調                                                                                                    | RA                                                                                                    |
| R白結果通知<br>Infan Guanant IV (本本)                                                                                                    |                                                                                                    |                                                                                                    |
| cias Support ( ( Arti)                                                                                                    |                                                                                                    |                                                                                                    |
|                                                                                                    | 審査結果が要修正の場合、修正投稿の期限日数を                                                                                                    | 112日に設定します。                                                                                                    |
|                                                                                                    | 「「「「「」」「「」」「「」」「「」」「」」「「」」「」」「」」「」」「」」「                                                                                                    |                                                                                                    |
| 編集委員へのコメント                                                                                                    | <u> </u>                                                                                                    |                                                                                                    |
|                                                                                                    |                                                                                                    | 特殊文字を入力 新規ウインドウを                                                                                                    |
| 唐妍者、春妍一郎:※この内容は著者へ通知されません                                                                                                    |                                                                                                    | The second second second second second second second second second second second second second second second s                                                                                                    |
| And the set of the set of the set |                                                                                                    |                                                                                                    |
| 査続者, 査続 二郎 : ほこの内容は著者へ通知されません                                                                                                    | (                                                                                                    |                                                                                                    |
|                                                                                                    |                                                                                                    |                                                                                                    |
| 査禁者,査続三郎:※この内容は著者へ通知されません                                                                                                    | <                                                                                                    |                                                                                                    |
|                                                                                                    |                                                                                                    |                                                                                                    |
| 著者へのコメント                                                                                                    |                                                                                                    |                                                                                                    |
|                                                                                                    |                                                                                                    | 特殊文字を入力 新規ウインドウを                                                                                                    |
| 今回のコメントはデストです。                                                                                                    |                                                                                                    |                                                                                                    |
| -                                                                                                    |                                                                                                    |                                                                                                    |
| 室防省ごとの著者へのコメント                                                                                                    |                                                                                                    |                                                                                                    |
| ※日への美国政府通知におめるコメンドを通信してくたさい                                                                                                    | 、加まされにコメンドは、当時自同時に「ひ夜水されます。                                                                                                    | 特殊文字を入力 熟練ウインドウを                                                                                                    |
| Ant or [523.60]                                                                                                    |                                                                                                    |                                                                                                    |
| 查细者:1 1. B, p.2 左段, 上から5行目                                                                                                    |                                                                                                    |                                                                                                    |
|                                                                                                    |                                                                                                    | 特殊文字を入力 新規ウインドウを                                                                                                    |
| □ 宮坊 二郎 【記入例】                                                                                                    |                                                                                                    |                                                                                                    |
| 查细数:2 1. B, p.2 左段, 上から501日                                                                                                    |                                                                                                    | 福祉かやたうも、範囲内より、公内を                                                                                                    |
|                                                                                                    |                                                                                                    | 49XXチャスカー 新展ウインドウォ                                                                                                    |
| 2 査焼三郎 120人前4<br>査焼者(3) 1. B, p.2 左段,上から5行目                                                                                                    |                                                                                                    |                                                                                                    |
|                                                                                                    |                                                                                                    |                                                                                                    |
| 日 査焼判定項目の質問と回答                                                                                                    |                                                                                                    |                                                                                                    |
| <b>支持 一郎</b>                                                                                                    | <b>主族</b> 二年                                                                                                    | <b>直摘三</b> 節                                                                                                    |
| (計算)<br>(計算)<br>物能の理由になるものです。原稿の内容に具体的な評価をお<br>評価の施当する数字にチェックを付けて下さい。<br>*新規様*<br>(難しい時限を含んていること。)                                                                                                    | <b>第369頁 #2</b><br>示し下さい。                                                                                                    | <b>स्रा</b> लं #3                                                                                                    |
| • 4.5.0                                                                                                    | • 4.#/)                                                                                                    | • 4.m/l                                                                                                    |
| TRANSPORT MOTOR LENGT                                                                                                    | Li a de Triz estenza la la companya de la companya de la companya | A DESCRIPTION OF THE PARTY OF THE PARTY. |
| A THE AND AND AND AND A THE AND A THE AND A TH | · · · · · · · · · · · · · · · · · · ·                                                                                                    | was manufactumenta (minter) andres reserv                                                                                                    |
| ajine Par Parketterson                                                                                                    |                                                                                                    |                                                                                                    |
| • •                                                                                                    | • 0                                                                                                    | • 0                                                                                                    |
| b)学会、社会に重要な問題を提起している。                                                                                                    |                                                                                                    |                                                                                                    |
| • 0                                                                                                    | • 0                                                                                                    | * O                                                                                                    |
|                                                                                                    |                                                                                                    |                                                                                                    |

| <ol> <li>審査結果の選択</li> <li>査読者の査読結果確認</li> <li>修正投稿の期限日数</li> <li>編集委員へのコメント</li> <li>著者へのコメント</li> <li>査読者への質問と回答</li> </ol> |
|----------------------------------------------------------------------------------------------------|

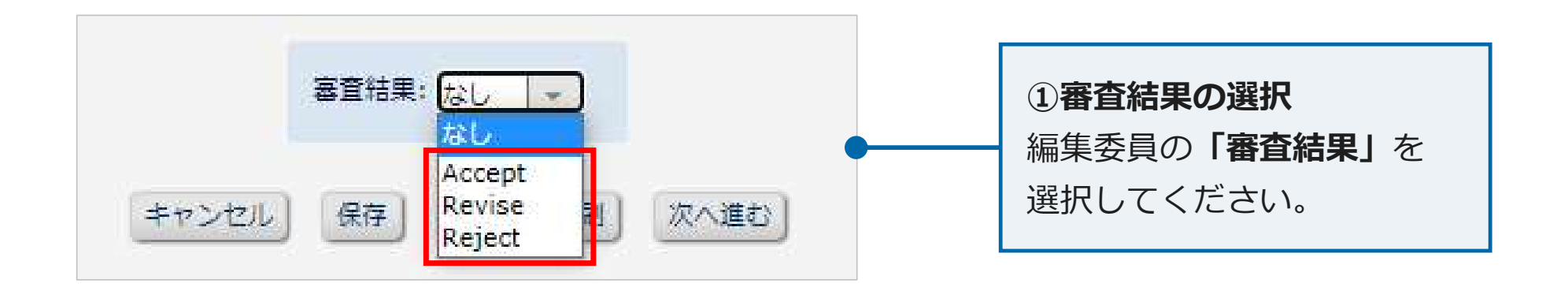

| 審査結果   | 内容                                               |
|--------|--------------------------------------------------|
| Accept | 「登載可」修正事項なし(軽微な修正があっても委員会での確認不要)                 |
| Revise | 「修正依頼」本質的あるいは軽微な修正事項あり(修正原稿を委員会で確認または再査読を行う必要あり) |
| Reject | 「返却 (登載否)」本質的な修正事項がかなり多く、現状では登載が難しい              |

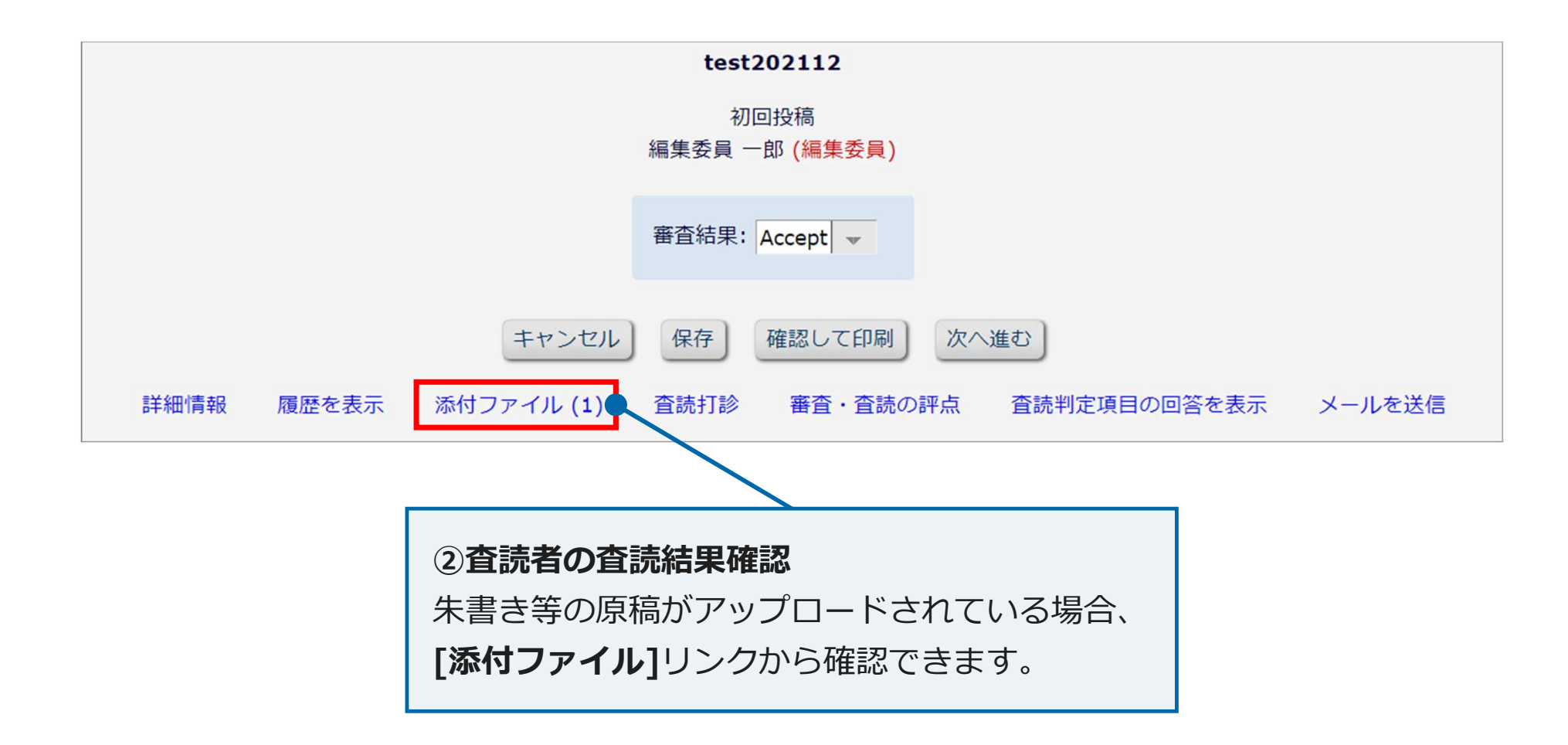

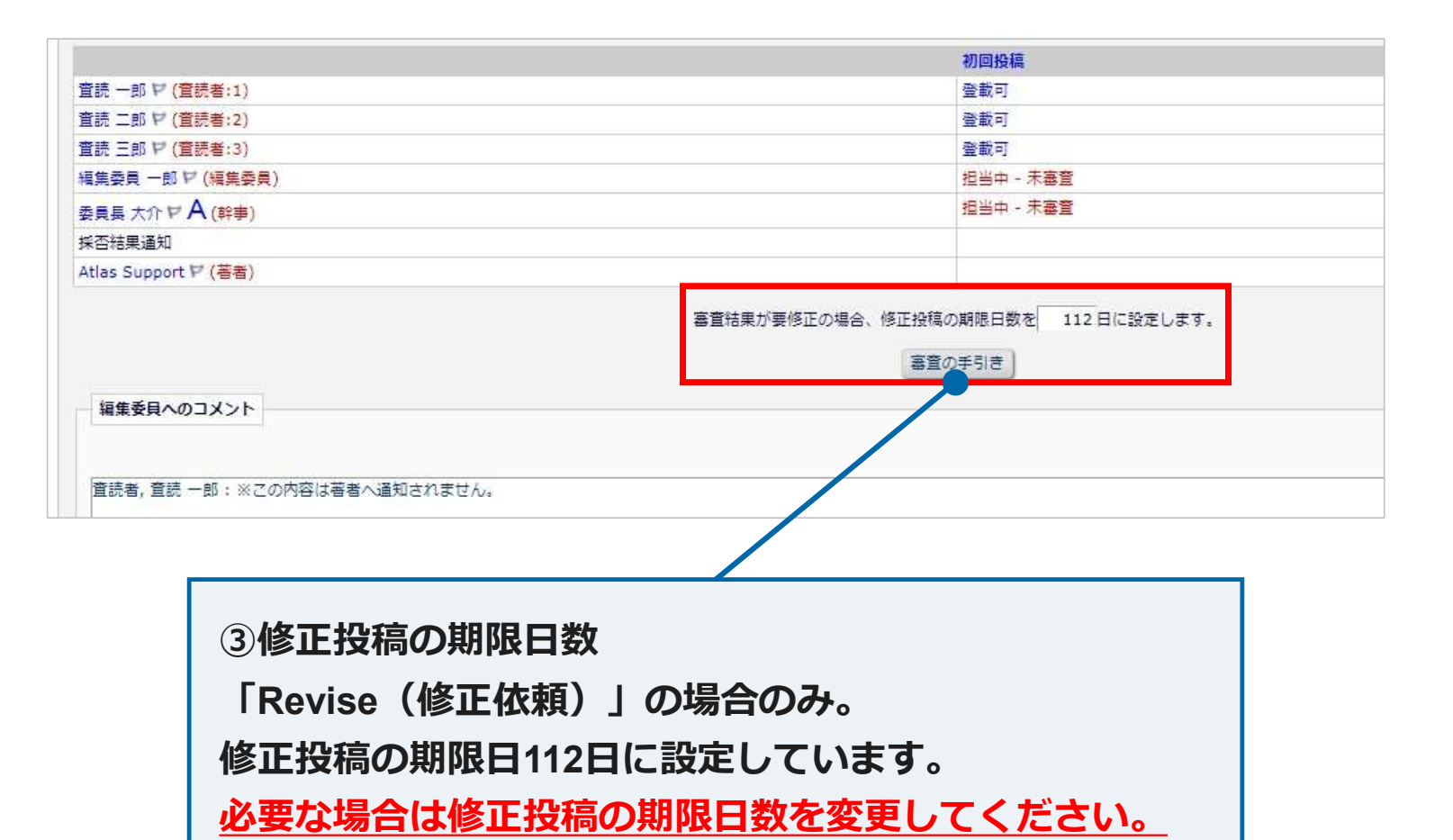

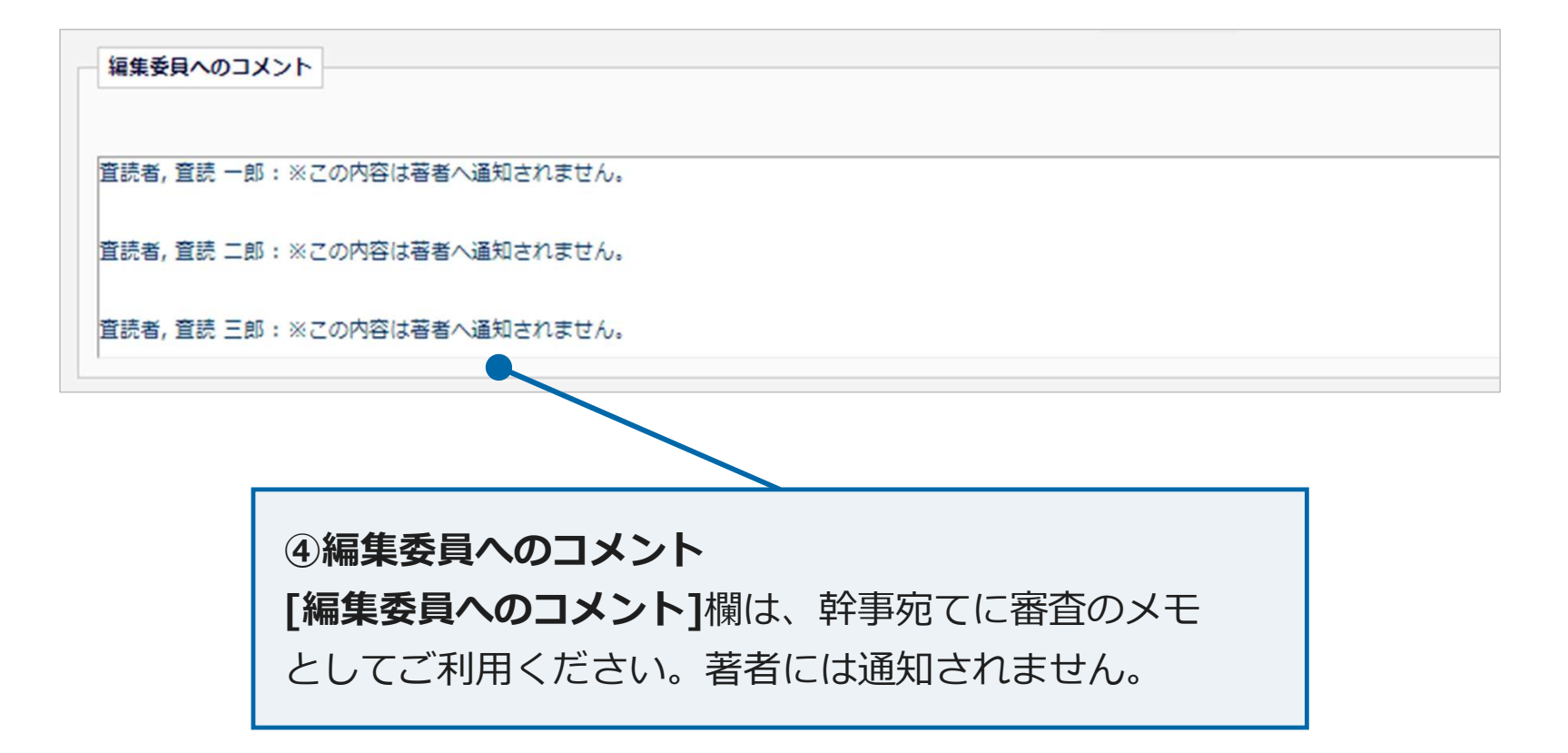

#### ⑤「著者へのコメント」

査読者3名の査読意見(修正事項、参考意見)が、自動的に入力されます。

|                                                                                                    | 症 低 赤 号 か ら 英 老 へ 涌 知 す ス つ く い ト け                                          |
|----------------------------------------------------------------------------------------------------|------------------------------------------------------------------------------|
| 今回のコメントはテストです。                                                                                                    | 帰来安良がつ省省へ通知するコメンドは                                                           |
| 査読者ごとの著者へのコメント<br>英考への高容認告通知に含めるコメントを選択してください。 短集されたコメントは、登読者新品に**が表示されます                                                                                  | こちらに入力してくたさい。                                                                |
|                                                                                                    |                                                                              |
| 特殊文字を)     特殊文字を)     登読 一郎     1.8, p.2 左段, 上から5行目     記載の内容がよくわからないので具体例を挙げて説明して下さい.     以上     特殊文字を     特殊文字を     特殊文字を     登読者:2     投資読 三郎     査読者:3 | 各査読者が入力したコメントがあらかじめ<br>表示されます。<br>著者への通知が不要な場合はチェックを<br>外してください。また、編集が必要な場合は |
|                                                                                                    | 編集も可能です。                                                                     |

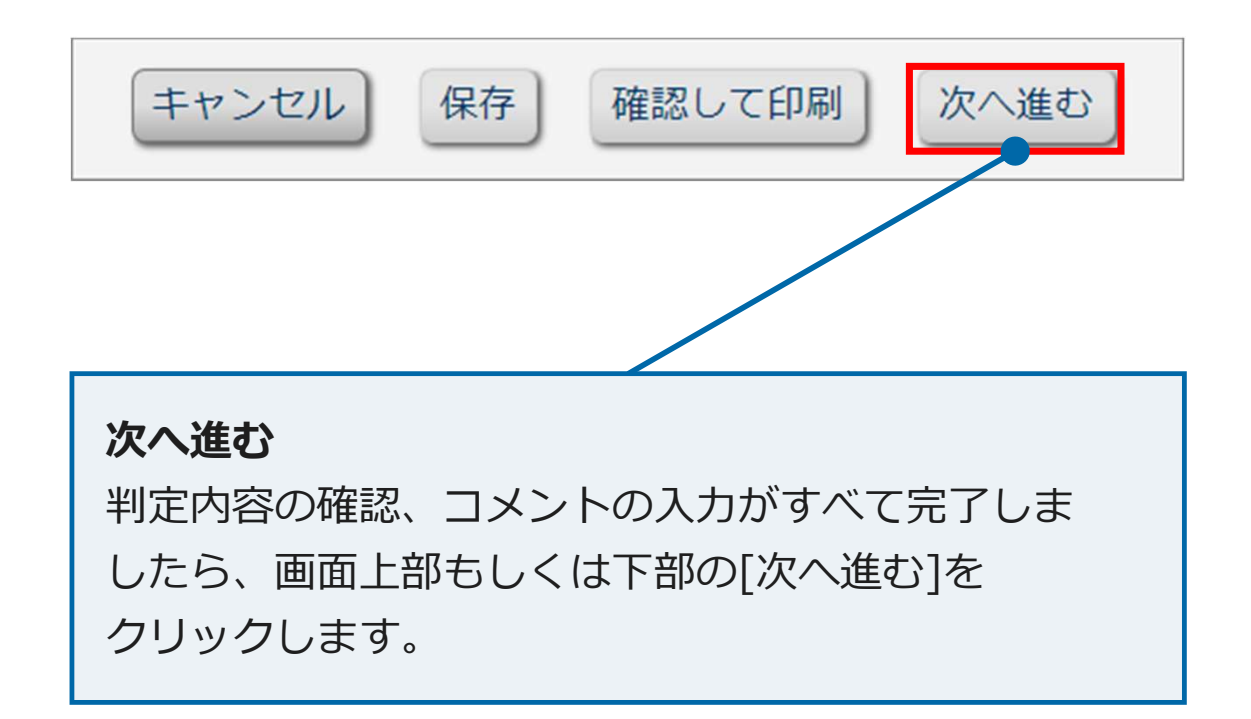

| 審查內容の確認 - 受付番号JSCE-JOURNAL-D-21-00055 |                  |
|---------------------------------------|------------------|
| test202112<br>初回投稿<br>福集委員 一郎         | 審査報告確認画面         |
| 展る」編集 印刷 次へ進む                         | 審査報告画面で入力した内容が   |
| 審查結果: Accept                          | 表示されますので ご確認ください |
| 編集委員へのコメント                            |                  |
| 査読者, 査読 一部: ※この内容は著者へ通知されません。         |                  |
| 査読者, 宮読 二郎 1 ※この内容は著者へ通知されません。        |                  |
| 査読者, 査読 三郎 ± ※この内容は著者へ通知されません。        |                  |
| 著者へのコメント                              |                  |
| 査読者ごとの著者へのコメント                        |                  |
| 査読者 #1: テストです。                        |                  |
| 査読者 #2t テストです。                        |                  |
| 査読者 #3: デストです。                        |                  |
| 査読判定項目の質問と回答                          |                  |
| *講評 *                                 |                  |
| (判定結果のいかんに関わらず、必ずお書きください)             |                  |
| 查読者 #1: aaa                           |                  |
| 查読者 #2: bbb                           |                  |
| 查読者 #3: ccc                           |                  |
| 戻る 編集 印刷 次へ進む                         |                  |

| 1                                     |                 |
|---------------------------------------|-----------------|
| 審查內容の確認 - 受付番号JSCE-JOURNAL-D-21-00055 |                 |
| test202112<br>初回投稿                    | 内容を修止する場合は[編集]を |
| · 一型                                  |                 |
| 戻る 編集 印刷 次へ進む                         | クリックしてくたさい。     |
| 商查結果: Accept                          | [次へ進む]をクリックすると  |
| 近年本日へのコイント                            |                 |
| 御康安保(シリコクノ)                           | 著者への通知画面になります。  |
|                                       |                 |
| 査読者, 査読 二郎: ※この内容は著者へ通知されません。         |                 |
| 査読者, 査読 三郎: ※この内容は著者へ通知されません。<br>-    |                 |
| 若者へのコメント                              |                 |
|                                       |                 |
| 査読者 #1: テストです。                        |                 |
| 査読者 #2: テストです。                        |                 |
| 査読者 #3: デストです。                        |                 |
| 査読判定項目の質問と回答                          |                 |
| *講評 *                                 |                 |
| (判定結果のいかんに関わらず、必ずお書きください)             |                 |
| 查読者 #1: aaa                           |                 |
| 查読者 #2: bbb                           |                 |
| 查読者 #3: ccc                           |                 |
| 反る 福集 印刷 次へ進む                         |                 |

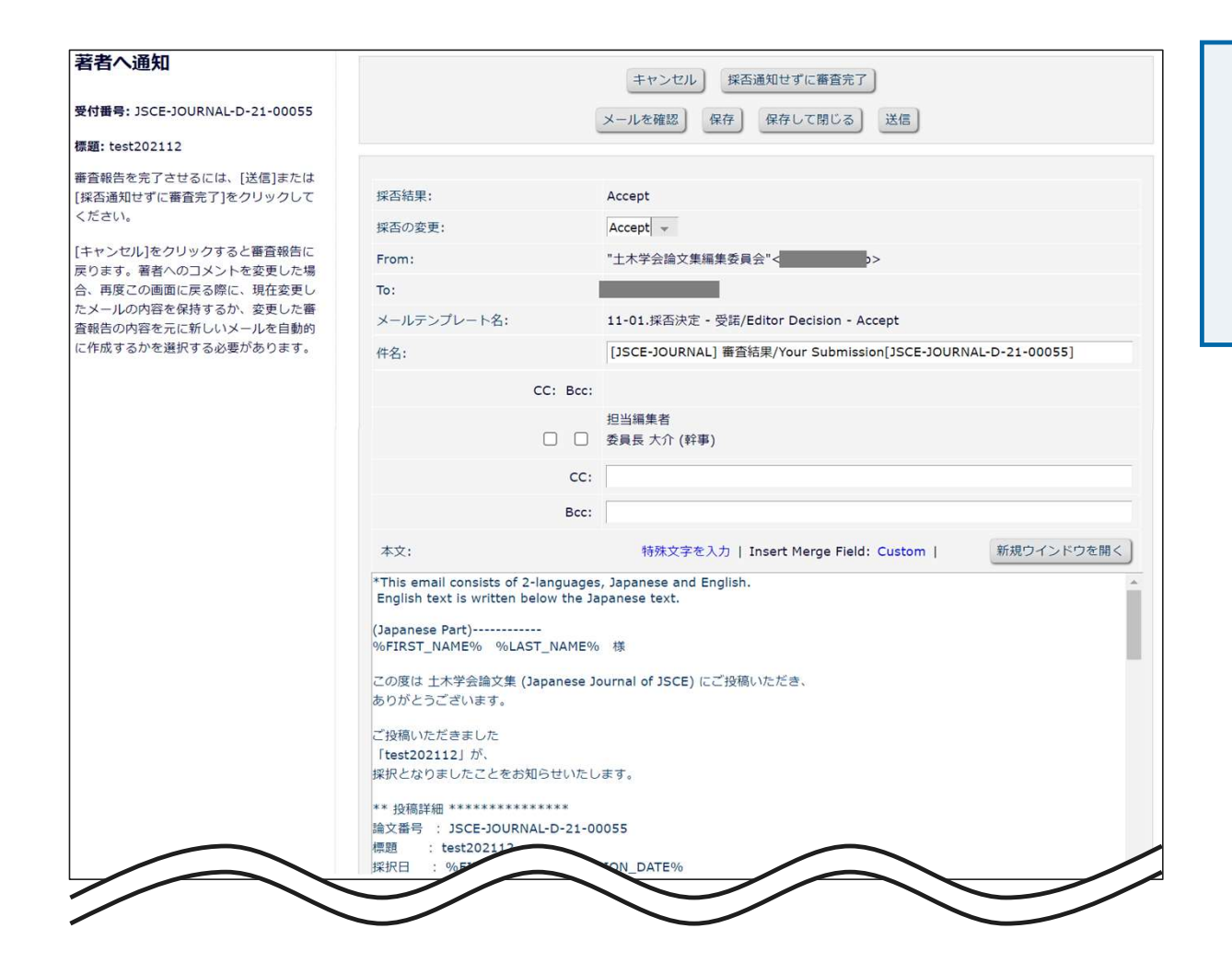

著者へ通知する採否決定メールの 下書き画面です。%で囲まれた部分は 変数となっており自動で情報が挿入 されます。基本的には変更は不要です。

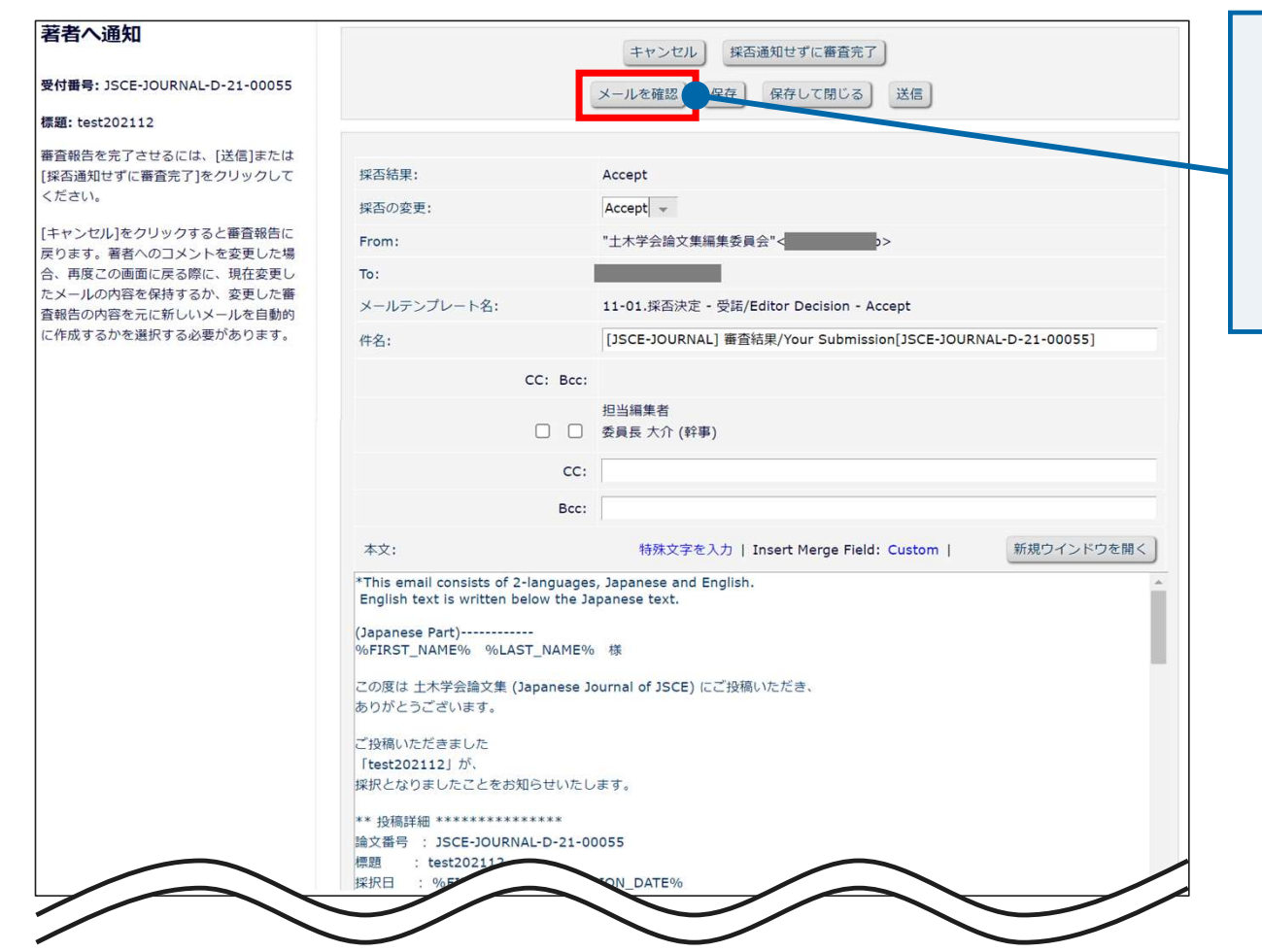

[メールを確認]から変数部分が反映 されたメールを別画面で確認する ことができます。 ※採択日は反映されません。

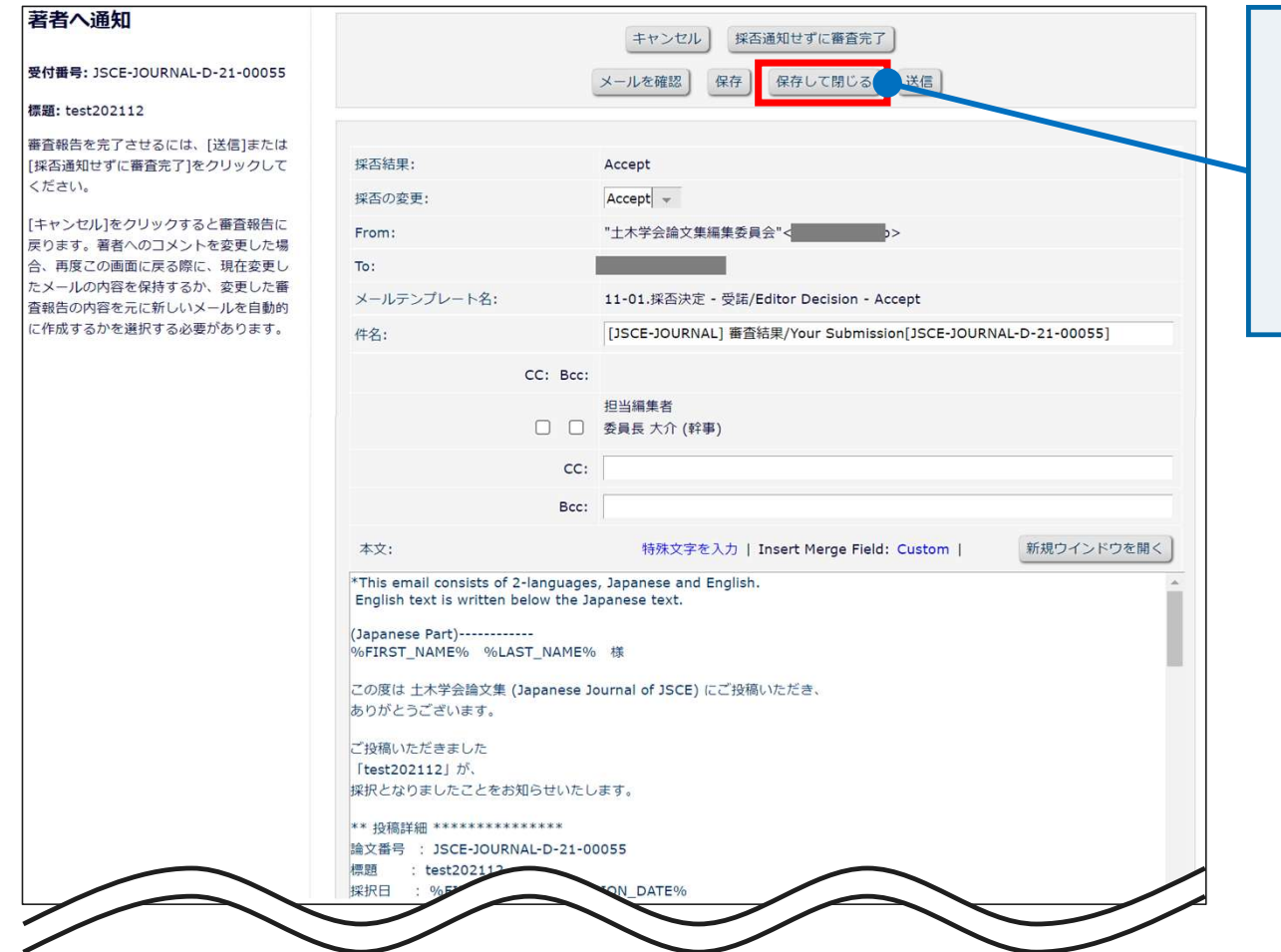

[保存して閉じる] で一時保存し、 後日採否結果通知を送信することが できます。完了ではありませんので ご注意ください。
### 3. 編集委員の審査報告

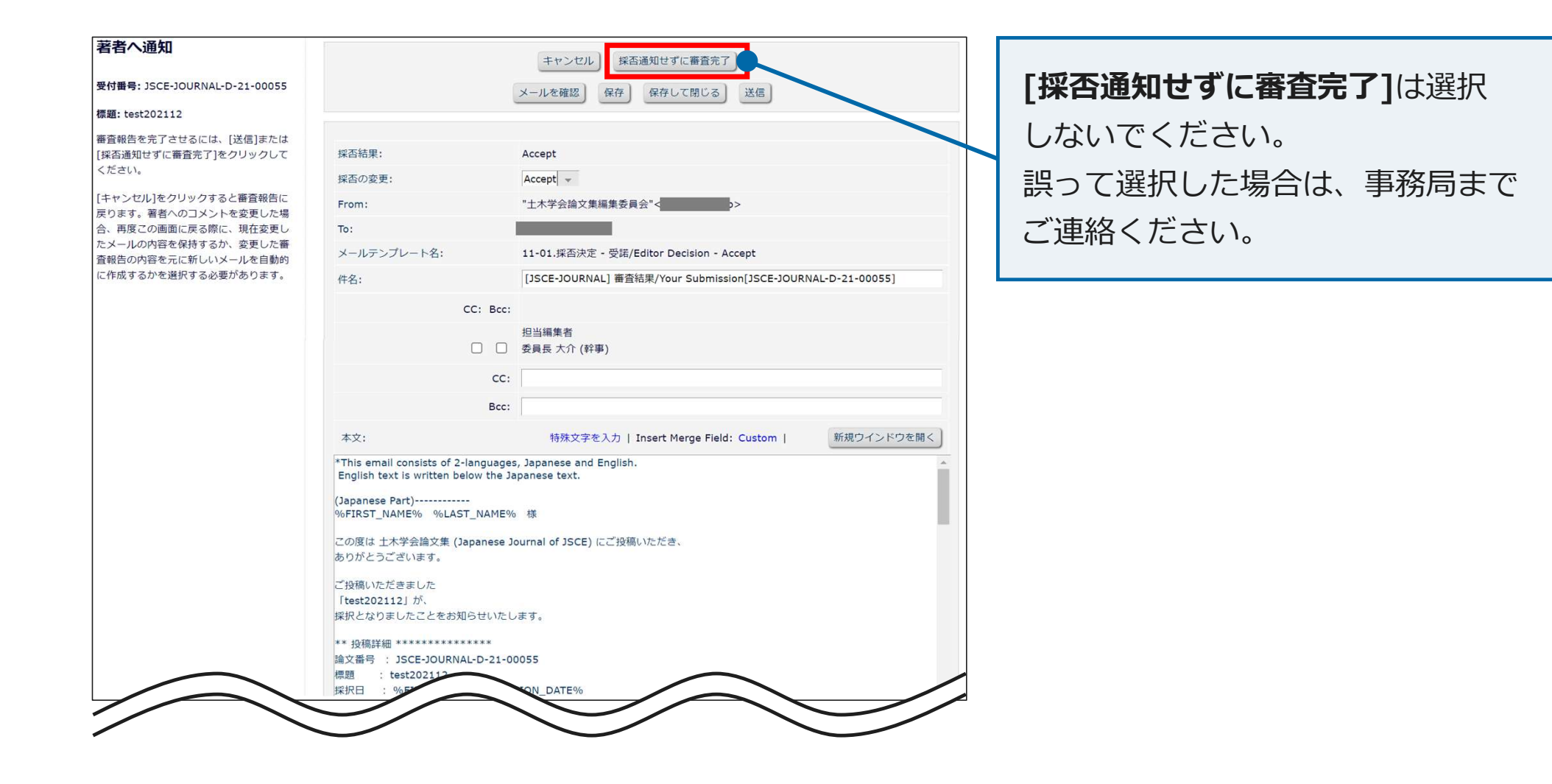

## 3. 編集委員の審査報告

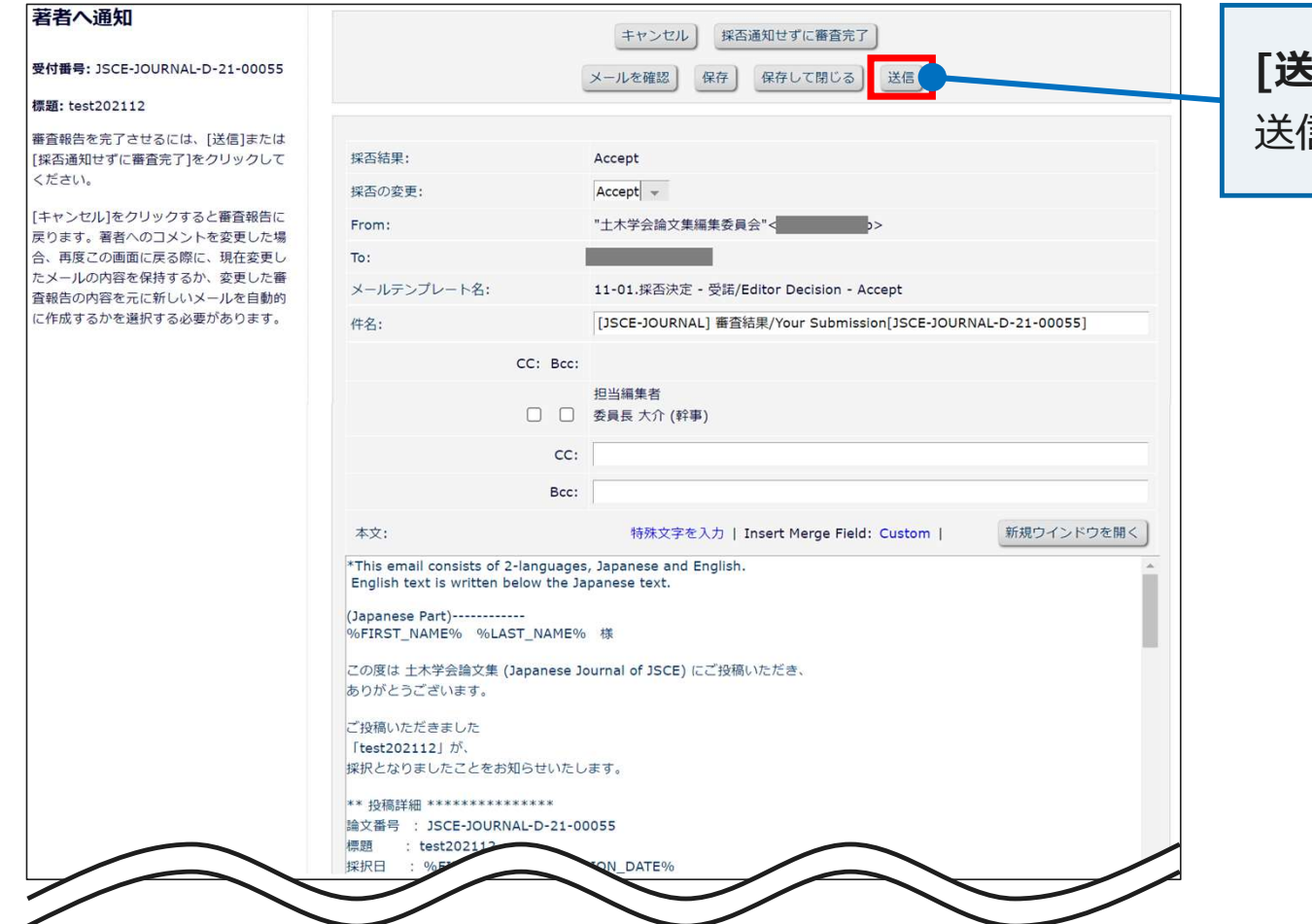

**[送信]** 著者に通知します。 送信して審査完了となります。

| = アクション                                                                                                    |                                                                                                    |
|----------------------------------------------------------------------------------------------------|----------------------------------------------------------------------------------------------------|
| PDFを表示<br>詳細情報<br>ディスカッションを開催<br>履歴を表示<br>ファイル一覧<br>査読打診<br>査読, 宴會社用を表示                                          | 左側のアクションメニューの <b>[ディスカッションを</b><br><b>開催]</b> をクリックすると、 <b>ディスカッション開始</b><br>画面が表示されます。<br>必要に応じて、編集小委員会内での審議をおこな<br>うことができます。 |
| Google Scholar Title Search<br>Google Scholar Author Search<br>J-Global Search<br>CiNii Search<br>審査報告<br>メールを送信 |                                                                                                    |

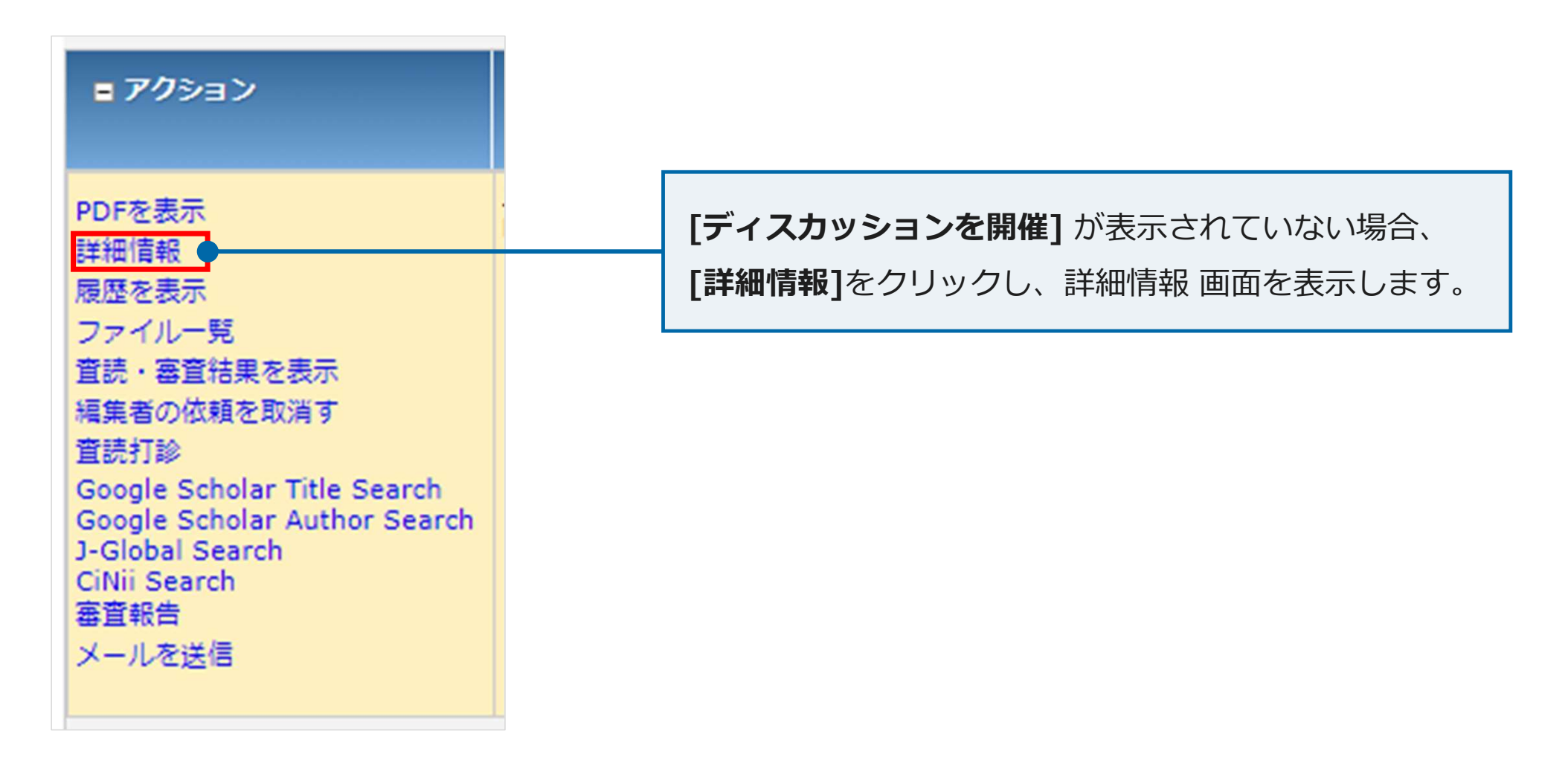

| 機種 2番40コメント 追加強爆爆発 添付ファイル 投爆爆考量読者 代替算読者         算機フラグ:         責任者者:       注煙 気影 ビ         算任者者 E-mail:       空moffice@atlas.jp         違文種別:       土木学会独文集(独文)         覆蓋:       test20211207         ランニングダイトル:       一         構選 (英語):       test20211207         ジンニングタイトル:       -         構選 (英語):       test20211207         ジンニングタイトル:       -         構築 (英語):       test20211207         ジンシングタイトル:       -         構築 (英語):       test20211207         ジンシングタイトル:       -         構築 (英語):       test20211207         ジンシングタイトル:       -         第2       ・         グジョン       12:応用力学         ジョン       トップ | 株題 投資 著名のコメント 追加投信報 茶付ファイル 投信機考信税 福葉客 重読者 代替登読者       ア: <ul> <li></li></ul>                                                                                                    | 標題 抄録 著者のコメント 追加投稿(<br>費任著者: 投稿 太郎 ビ<br>JAPAN<br>責任著者 E-mail: emoffice@atlas.jp<br>論文種別: 土木学会論文集(論文)<br>標題: 土木学会論文集(論文)<br>標題: test20211207<br>ランニングタイトル:<br>標題(英語): test20211207<br>セクション/カテゴリ: 12:応用力学<br>抄録:                                                                                                    | 殿 添付ファイル 投稿備考情報 編集者 査読者 代替査読者 |                  |
|----------------------------------------------------------------------------------------------------|----------------------------------------------------------------------------------------------------|----------------------------------------------------------------------------------------------------|-------------------------------|------------------|
| 投稿フラグ:       詳細情報 画面の         責任著者:       投稿 太郎 ビ         jAPAN       ディスカッションフォーラ         資文稿別:       土木字会論文集(論文)         構題:       test20211207         ランニングタイトル:       (原語):         複算 (英語):       test20211207         サは:       トップ                                                                                                    | グ:     詳細情報 画面の       近く気 太郎 ビ<br>JAPAN     ディスカッションフォーラム:       E-mail:     emoffice@atlas.jp       上木字会談文集(論文)     ディスカッションを開催]を       使き20211207     アクマイトル:       アクマイトル:     アクマイトの       B):     test20211207       アンガカデゴリ:     12:応用力学 | 投稿フラグ:        責任著者:     投稿太郎 P<br>JAPAN       責任著者 E-mail:     emoffice@atlas.jp       論文種別:     土木学会論文集(論文)       標題:     test20211207       ランニングタイトル:        標題(英語):     test20211207       セクション/カテゴリ:     12:応用力学       抄録:                                                                                                    |                               |                  |
|                                                                                                    | ·                                                                                                    | 責任著者:     投稿太郎 ビ<br>JAPAN       責任著者 E-mail:     emoffice@atlas.jp       論文種別:     土木学会論文集(論文)       標題:     土木学会論文集(論文)       標題:     test20211207       ランニングタイトル:     (構造):       標題(英語):     test20211207       セクション/カテゴリ:     12:応用力学       炒録:                                                                                                    |                               |                  |
| <b>f</b> 在著 E-mail:                                                                                                    | E-mail:     emofice@atlas.jp     ディスカッションフォーラム:       土木学会論文集(論文)     [ディスカッションを開催]を       test20211207     クリックします。       アンパカデゴリ:     12:応用力学                                                                                                | 責任著者 E-mail:     emoffice@atlas.jp       論文種別:     土木学会論文集(論文)       標題:     test20211207       ランニングタイトル:        標題(英語):     test20211207       セクション/カテゴリ:     12:応用力学       抄録:        マージ数:        製作ステータス:     製作工程開始前                                                                                                    |                               |                  |
| 加工     土木字会論文集(論文)       議及種別:     土木字会論文集(論文)       標題:     test20211207       ブンニングタイトル:        標題(英語):     test20211207       セクション/カテゴリ:     12:応用力学       炒銀:     トップ                                                                                                    | 土木字会社文集(論文)     [ディスカッションを開催]を       ゆタイトル:     のリックします。       D):     test20211207       シ/カテゴリ:     12:応用力字                                                                                                    | 論文種別:     土木学会論文集(論文)       標題:     test20211207       ランニングタイトル:        標題(英語):     test20211207       セクション/カテゴリ:     12:応用力学       抄録:        マージ数:        製作ステータス:     製作工程開始前                                                                                                    |                               | ─ ディスカッションフォーラム: |
| 標題:       test20211207       [ティスカッションを開催]         ランニングタイトル:        クリックします。         標題:(英語):       test20211207       クリックします。         セクション/カテゴリ:       12:応用力学       トップ         デ・        トップ         デ:           デ:           パージ数:           レガロマロルブ                                                                                                    | test20211207       [ティスカッションを開催]を         ウタイトル:          B):       test20211207         ン/カテゴリ:       12:応用力学         トップ                                                                                                    | 標題: test20211207       ランニングタイトル:       標題(英語):       test20211207       セクション/カテゴリ:       12:応用力学       抄録:                                                                                                    |                               |                  |
| ラシニングタイトル:       クリックします。         構題(英語):       test20211207       クリックします。         セクション/カテゴリ:       12:応用力学       トップ         ・・・・・・・・・・・・・・・・・・・・・・・・・・・・・・・・・・・・                                                                                                    | ウタイトル:         クリックします。           B):         test20211207           >/カテゴリ:         12:応用力学         トップ         トップ         -タス:     製作工程開始前       ッションフォーラム:     ディスカッションを開催                                                                 | ランニングタイトル:          振題(英語):           標題(英語):         test20211207           セクション/カテゴリ:         12:応用力学           抄録:                                                                                                    |                               | □ [ディスカッションを開催]を |
| 標題(英語): test20211207       セクション/カテゴリ: 12:応用力学     クリックします。       炒録:     トップ       デ・                                                                                                    | 語): test20211207<br>>/カデゴリ: 12:応用力学<br>-/クス: 製作工程開始前<br>ッションフォーラム: ディスカッションを開催                                                                                                    | 標題(英語): test20211207<br>セクション/カテゴリ: 12:応用力学<br>抄録: □ □ <p< td=""><td></td><td></td></p<> |                               |                  |
| セクション/カデゴリ:       12:応用力学         抄録:       トップ                                                                                                    | ン/カデゴリ:       12:応用力学         トップ       トップ         -タス:       製作工程開始前         ッションフォーラム:       ディスカッションを開催                                                                                                    | セクション/カテゴリ:     12:応用力学       妙録:                                                                                                    |                               | クリックします。         |
| 物録:     トップ       C*        号:        パージ数:                                                                                                    | トップ         -タス:       型作工程開始前         ッションフォーラム:       ディスカッションを開催し                                                                                                    | 抄録:       C·       号:       ページ数:       製作ステータス:       製作工程開始前                                                                                                    |                               |                  |
|                                                                                                    | -タス:       製作工程開始前         ッションフォーラム:       ディスカッションを開催                                                                                                    | マージ数:     製作ステータス:     製作工程開始前                                                                                                    |                               | トップ              |
|                                                                                                    | -タス:       製作工程開始前         ・ションフォーラム:       ディスカッションを開催                                                                                                    | 号:        ページ数:        製作ステータス:     製作工程開始前                                                                                                    |                               |                  |
| 号:     ····································                                                                                                    | -タス:       製作工程開始前         ッションフォーラム:       ディスカッションを開催                                                                                                    | 号:     パージ数:       製作ステータス:     製作工程開始前                                                                                                    |                               |                  |
| ページ数: 「「「「」」」<br>11.1                                                                                                    | -タス:     製作工程開始前       ッションフォーラム:     ディスカッションを開催                                                                                                    | ページ数:<br>製作ステータス:<br>製作工程開始前                                                                                                    |                               |                  |
|                                                                                                    | -タス:     製作工程開始前       ッションフォーラム:     ディスカッションを開催                                                                                                    | <b>製作ステータス:</b><br>製作工程開始前                                                                                                    |                               |                  |
| 製作ステータス: 器作工程開始則                                                                                                    | <b>メションフォーラム:</b> ディスカッションを開催                                                                                                    |                                                                                                    |                               |                  |
| ディスカッションフォーラム: ディスカッションを開催                                                                                                    |                                                                                                    | ティスカッションフォーフム: ティスカッションを開催                                                                                                    |                               |                  |

|                        | ディスカッション開始 - 受イ | 时番号: JSCE-JOURNAL-D-2:<br>投稿 太郎<br>test20211207" | <b>検索項目 で「ユーザフラグ名」</b> を選択し |
|------------------------|-----------------|--------------------------------------------------|-----------------------------|
| H                      | ピック             |                                                  | 値で「編集小委員会名」を選択して検索すると、      |
| 開刻                     | 治コメント           |                                                  | 冬編隼小季昌今のメンバーのみを抽出することが      |
|                        |                 |                                                  |                             |
|                        | I               | 分野                                               | 可能です。                       |
|                        |                 | (1) 流体力学                                         |                             |
| □ 参加者候補(編集者)           | 特殊文字を入力         | 検索値オ                                             | ブション                        |
| (  検索項目                | Is              | /Is not <del>使东条件</del>                          | 値 )                         |
| <del>-</del>   ユ−ザフラク: |                 | ▼  Equal To (一致する)   ▼                           | 21小委員会                      |
|                        |                 | クリア 検索                                           |                             |
|                        |                 |                                                  |                             |

|                       | 投稿 太郎<br>"test20211207" | <b>検索項目</b> で「 <b>ユーザフラグ名」</b> を選択し |
|-----------------------|-------------------------|-------------------------------------|
| トピック                  |                         | <b>値 で「編集小委員会名」</b> を選択して検索すると、     |
| 開始コメント                |                         | 冬編隼小季昌今のメンバーのみを抽出することが              |
|                       |                         |                                     |
|                       | ♪<br>分野<br>(1) 流体力学     | <ul> <li>可能です。</li> </ul>           |
| ▶加者候補(編集者)<br>特殊文字を入力 | 検索値オン                   | fション                                |
| 検索項目<br>▼ ユーザフラグ名     | Is/Is not 検索条件          |                                     |
|                       |                         | 追加                                  |
|                       | クリア検索                   |                                     |

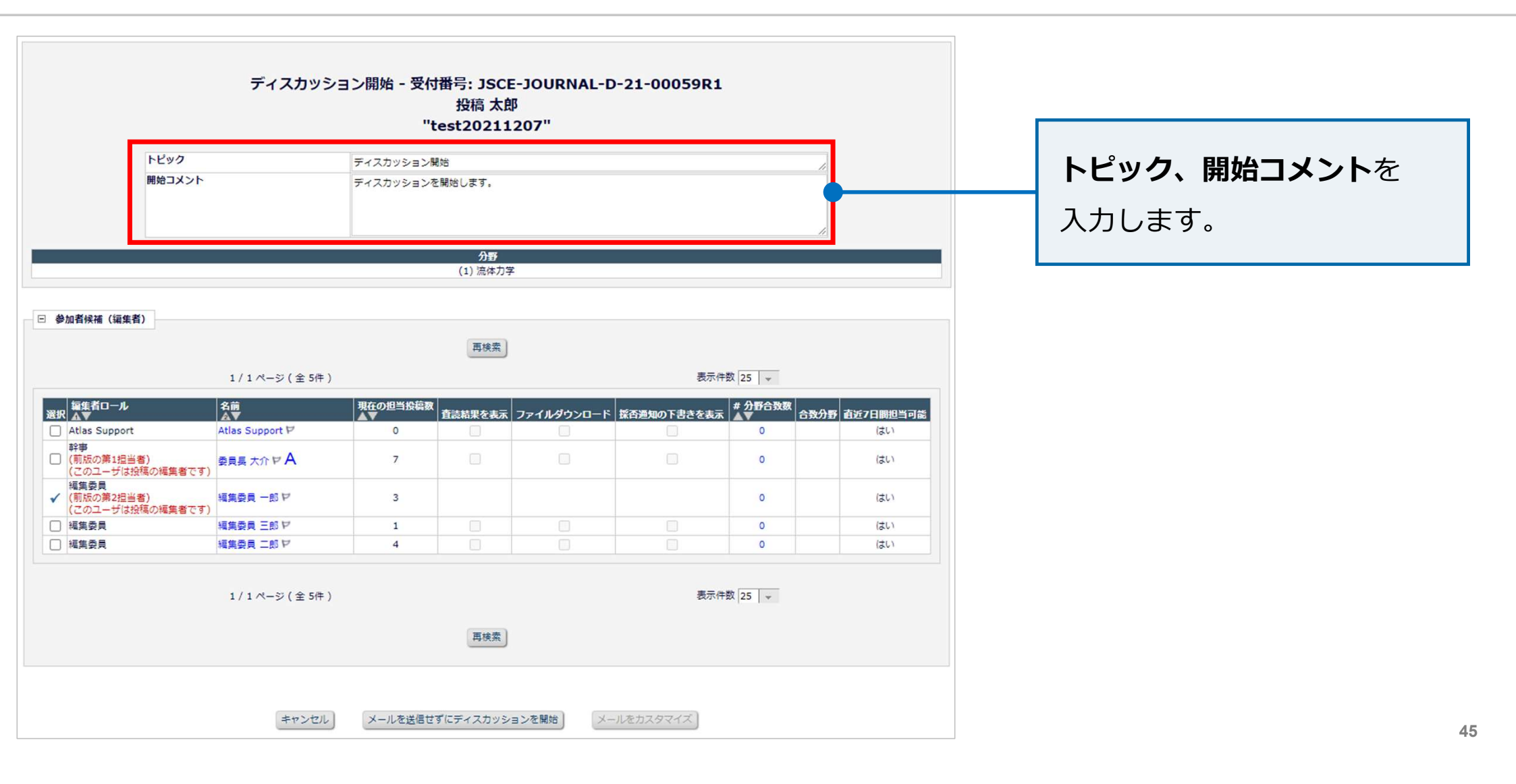

|                                         | ディスカッシ                                                                                                    | ョン開始 - 受付     | 付番号: JSCE<br>投稿 太郎<br>'test20211 | -JOURNAL-<br>3<br>207" | D-21-00059R1 | L                 |               |                        |
|-----------------------------------------|----------------------------------------------------------------------------------------------------|---------------|----------------------------------|------------------------|--------------|-------------------|---------------|------------------------|
|                                         | トピック                                                                                                    | ディスカッション      | 開始                               |                        |              |                   | 1             |                        |
|                                         | 開始コメント                                                                                                    | ディスカッション      | ~を開始します。                         |                        |              |                   | ĥ             |                        |
|                                         |                                                                                                    |               | <b>分野</b><br>(1) 流体力学            |                        |              |                   |               | 選択 で ディスカッションに         |
| 参加者候補(編集                                | 〔者〕                                                                                                    |               | 再検索                              |                        |              |                   |               | 招待する <b>編集委員</b> にチェック |
|                                         | 1 / 1 ページ (全 5件 )                                                                                                    |               |                                  |                        | 東平           | 7±x 25 ▼          |               | 入わます                   |
| 編集者ロール<br>訳 ▲▼                          | / 名前<br>▲▼                                                                                                    | 現在の担当投稿<br>▲▼ | 改査法を思えない                         | ファイルダウンロート             | 採否通知の下書きを表述  | ★ # 分野合致数<br>★ ▲▼ | 数分野 直近7日間担当可能 |                        |
| Atlas Suppor                            | rt Atlas Support ビ                                                                                                    | v             |                                  |                        |              | 0                 | はい            |                        |
| + <del>*</del><br>  前版の第1担当<br>  このコーザは | 当者) タークション ターク クリング 日本 (1995年1月1日) 日本 (1995年1月1日) (1995年1月1日) (1995年1月1日) (1995年1月1日) (1995年1月1日) (1995年1月1日) (1995年1月1日) (1995年1月1日) (1995年1月1日)) (1995年1月1日) (1995年1月1日) (1995年1月1日) (1995年1月1日)) (199 | 7             |                                  |                        |              | 0                 | はい            |                        |
| (前版の第2担当)<br>(前版の第2担当)<br>(このユーザは)      | 当者)<br>編集委員 一郎 P<br>対投稿の編集者です)                                                                                                    | 3             |                                  |                        |              | 0                 | はい            |                        |
| 国集委員                                    | 編集委員 三郎 ヤ                                                                                                    | 1             |                                  |                        |              | 0                 | はい            |                        |
| 』編集委員                                   | 福集委員 二郎 ヤ                                                                                                    | 4             |                                  |                        |              | 0                 | はい            |                        |
|                                         | 1 / 1 ページ(全 5件)                                                                                                    |               |                                  |                        | 表示           | 件数 25 👻           |               |                        |
|                                         |                                                                                                    |               | 再検索                              |                        |              |                   |               |                        |
|                                         | キャンセル                                                                                                    | メールを送信        | せずにディスカッショ                       | ョンを開始)                 | ールをカスタマイズ    |                   |               |                        |

|                                       | ディスカッシ            | ション開始 - 受付 | 时番号: JSC<br>投稿 太郎<br>test20211 | E-JOURNAL-<br>郎<br>L207'' | D-21-00059R  | 1           |               |                    |
|---------------------------------------|-------------------|------------|--------------------------------|---------------------------|--------------|-------------|---------------|--------------------|
| トピック                                  |                   | ディスカッション   | 開始                             |                           |              |             | li            |                    |
| 開始コメ                                  | >F                | ディスカッション   | を開始します。                        |                           |              |             | <i>h</i>      |                    |
|                                       |                   |            | 分野<br>(1) 流体力:                 | 7                         |              |             |               | <b>表示件数</b> のプルダウン |
| 参加者候補(編集者)                            |                   |            |                                |                           |              |             |               | メニューから1ページに        |
|                                       | 1 / 1 ページ ( 全 5件  | )          | 再検索                            |                           | 表示           | 件数 25 🗸     |               | 表示する編集委員の数を        |
| 編集者ロール<br>選択 ム▼                       | 名前                | 現在の担当投稿数   | 査読結果を表示                        | ファイルダウンロート                | * 探否通知の下書きを表 | 示 #分野合致数 合张 | 效分野 直近7日間担当可能 | 変更できます。            |
| Atlas Support                         | Atlas Support P   | 0          |                                |                           |              | 0           | はい            |                    |
| 幹事<br>○ (前版の第1担当者)<br>(このユーザは投稿の編集者   | です) 委員長 大介 マ A    | 7          |                                |                           |              | 0           | はい            |                    |
| 編集委員<br>✓ (前版の第2担当者)<br>(このユーザは投稿の編集者 | 編集委員 一郎 ヤ<br>行です) | 3          |                                |                           |              | 0           | (tu)          |                    |
| 編集委員                                  | 編集委員 三郎 ヤ         | 1          |                                |                           |              | 0           | はい            |                    |
| ✓ 編集委員                                | 編集委員 二郎 ヤ         | 4          |                                |                           |              | 0           | はい            |                    |
|                                       | 1 / 1 ページ ( 全 5件  | )          |                                |                           | 表示           | 件数 25 👻     |               |                    |
|                                       |                   |            | 再検索                            |                           |              |             |               |                    |
|                                       |                   |            |                                |                           |              |             |               |                    |

| 参加者候補(編集者)                                                                                 |                               |          |         |            |               |              |                  |               |
|--------------------------------------------------------------------------------------------|-------------------------------|----------|---------|------------|---------------|--------------|------------------|---------------|
|                                                                                            |                               |          | 再検索     |            |               |              |                  |               |
|                                                                                            | 1 / 1 ページ(全 5件)               |          |         |            | 表示件数          | 25 👻         |                  |               |
| 編集者ロール<br>選択 ▲▼                                                                            | 名前                            | 現在の担当投稿数 | 査読結果を表示 | ファイルダウンロード | 「探査通知の下書きを表示」 | ≠ 分野合致家<br>▼ | ( 合致分野 直近7日間担当可能 |               |
| Atlas Support                                                                              | Atlas Support ₽               | 0        |         |            |               | 0            | はい               | 躍択 にチェックを入れると |
| <b>幹事</b> (前版の第1担当者)     (このユーザは投稿の編集者です)                                                  | 委員長大介マA                       | 7        |         |            |               | 0            | はい               |               |
| <ul> <li>編集委員         <ul> <li>(前版の第2担当者)</li> <li>(このユーザは投稿の編集者です)</li> </ul> </li> </ul> | 編集委員 一郎 ヤ                     | 3        |         |            |               | 0            | はい               | 3つのチェックボックスが  |
| □ 編集委員                                                                                     | 編集委員 三郎 ヤ                     | 1        |         |            |               | 0            | はい               | ちまたものナナ       |
| ✓ 編集委員                                                                                     | 編集委員二郎ヤ                       | 4        |         |            |               | 0            | はい               | 1   須知になりまり。  |
| ✓ 編集委員                                                                                     | 編集委員 二郎 ゼ<br>1 / 1 ページ (全 5件) | 4        |         |            | 表示件發          | 0            | (\$U)            | 有効になります。      |
|                                                                                            | 1 / 1 ページ (全5件)               |          | 再検索     |            | 表示件数          | 25 👻         |                  |               |

| 項目名         | 説明                                                        |
|-------------|-----------------------------------------------------------|
| 査読結果を表示     | 招待する編集委員に対し、これまでの審査経過を開示する。                               |
| ファイルダウンロード  | 招待する編集委員に対し、PDF化される前の投稿原稿ファイルや<br>査読添付ファイルなどのダウンロードを許可する。 |
| 採否通知の下書きを表示 | 招待する編集委員に対し、採否通知の下書きを開示する。                                |

|                                                                                       | ディスカッシ                 | ′ヨン開始 - 受付<br>''' | 时番号: JSCE<br>投稿 太郎<br>test20211 | -JOURNAL-E<br>3<br>207" | 9-21-00059R                                                                                                    | 1          |                 |                           |
|---------------------------------------------------------------------------------------|------------------------|-------------------|---------------------------------|-------------------------|----------------------------------------------------------------------------------------------------|------------|-----------------|---------------------------|
| P.C.                                                                                  | ック                     | ディスカッション          | 開始                              |                         |                                                                                                    |            | 11              |                           |
| 開始                                                                                    | 1458                   | ディスカッション          | を開始します。                         |                         |                                                                                                    |            | <i></i>         |                           |
|                                                                                       |                        |                   | 分野<br>(1) 流体力学                  | 1                       |                                                                                                    |            |                 | 開催通知なしでディスカッションを          |
| □ 参加者候補(編集者)                                                                          |                        |                   |                                 |                         |                                                                                                    |            |                 | 開始する場合は、 <b>[メールを送信せず</b> |
|                                                                                       | 1 / 1 ページ(全 5件)        |                   | 再検索                             |                         | 表示                                                                                                    | 示件数 25 ▼   |                 | <b>にディスカッションを開始</b> ] を   |
| 編集者ロール<br>選択 ▲▼                                                                       | 名前<br>▲▼               | 現在の担当投稿数<br>▲▼    | 査読結果を表示                         | ファイルダウンロード              | 採否通知の下書きを表                                                                                                    | 示 #分野合致数 合 | 致分野 直近 / 日間担当可能 | クリックします。                  |
| Atlas Support                                                                         | Atlas Support P        | 0                 |                                 |                         |                                                                                                    | 0          | はい              | 227200598                 |
| 幹事<br>□ (前版の第1担当者)<br>(このユーザは投稿の編                                                     | 委員長 大介 ビ A             | 7                 |                                 |                         |                                                                                                    | 0          | はい              |                           |
| <ul> <li>編集委員         <ul> <li>(前版の第2担当者)</li> <li>(このユーザは投稿の編</li> </ul> </li> </ul> | 編集委員 一郎 ヤ<br>編集委員 一郎 ヤ | 3                 |                                 |                         |                                                                                                    | 0          | はい              |                           |
| □ 編集委員                                                                                | 編集委員 三郎 ヤ              | 1                 |                                 |                         |                                                                                                    | 0          | はい              |                           |
| ✓ 福集委員                                                                                | 編集委員 二郎 ヤ              | 4                 |                                 |                         |                                                                                                    | 0          | はい              |                           |
|                                                                                       | 1 / 1 ページ ( 全 5件 )     |                   | 再検索                             |                         | <b></b> <u></u> <u></u> <u></u> <u></u> <u></u> <u></u> <u></u> <u></u> <u></u> <u></u> <u></u> <u></u> <u></u> <u></u> <u></u> <u></u> <u></u> <u></u> <u></u> | 行数 25 ↓ -  |                 |                           |
|                                                                                       | キャンセル                  | メールを送信せ           | ぼにディスカッシン                       |                         | リをカスタマイズ)                                                                                                    |            |                 |                           |

|                                     | ディスカッシ               | ション開始 - 受付<br>" | <b>]番号: JSCI</b><br>投稿 太郎<br>test20211 | -JOURNAL-<br>β<br>207" | D-21-00059R1   | L                   |                       |                      |
|-------------------------------------|----------------------|-----------------|----------------------------------------|------------------------|----------------|---------------------|-----------------------|----------------------|
| ►t                                  | ピック                  | ディスカッション        | 開始                                     |                        |                |                     | 1                     |                      |
| 開身                                  | <b>ピコメント</b>         | ディスカッション        | を開始します。                                |                        |                |                     | 11                    |                      |
|                                     |                      |                 | <b>分野</b><br>(1) 流体力等                  | 2                      |                |                     |                       | 開催诵知メールを送信する         |
| □ 参加者候補 (短集者)                       |                      |                 |                                        |                        |                |                     |                       |                      |
|                                     |                      |                 | 再検索                                    |                        |                |                     |                       | 場合は、 <b>[メールをカスタ</b> |
|                                     | 1 / 1 ページ(全 5件)      | )               |                                        |                        | 表示(            | 件数 25 👻             |                       | マイズ1 をクリックします。       |
| 編集者ロール<br>選択 ▲▼                     | 名前<br>▲▼             | 現在の担当投稿数<br>▲▼  | 査読結果を表示                                | ファイルダウンロー              | * 「探否通知の下書きを表示 | 示 # 分野合致数<br>示 ▲▼ 6 | <b>计数分野</b> 直近7日開担当可能 |                      |
| Atlas Support                       | Atlas Support ₽      | 0               |                                        |                        |                | 0                   | はい                    |                      |
|                                     | 委員長 大介 F A<br>編集者です) | 7               |                                        |                        |                | 0                   | はい                    |                      |
| 編集委員<br>✓ (前版の第2担当者)<br>(このユーザは投稿の) | 編集委員 一郎 P<br>編集者です)  | 3               |                                        |                        |                | 0                   | はい                    |                      |
| □ 編集委員                              | 編集委員 三郎 ヤ            | 1               |                                        |                        |                | 0                   | 561                   |                      |
| ✓ 福集委員                              | 編集委員 二郎 ヤ            | 4               |                                        |                        |                | 0                   | はい                    |                      |
|                                     | 1 / 1 ページ(全 5件)      | )               |                                        |                        | 表示(            | 件数 25 👻             |                       |                      |
|                                     |                      |                 | 再検索                                    |                        |                |                     |                       |                      |
|                                     | キャンセル                | メールを送信さ         | ずにディスカッシ                               | ヨンを開始 >                | –ルをカスタマイズ)     |                     |                       |                      |

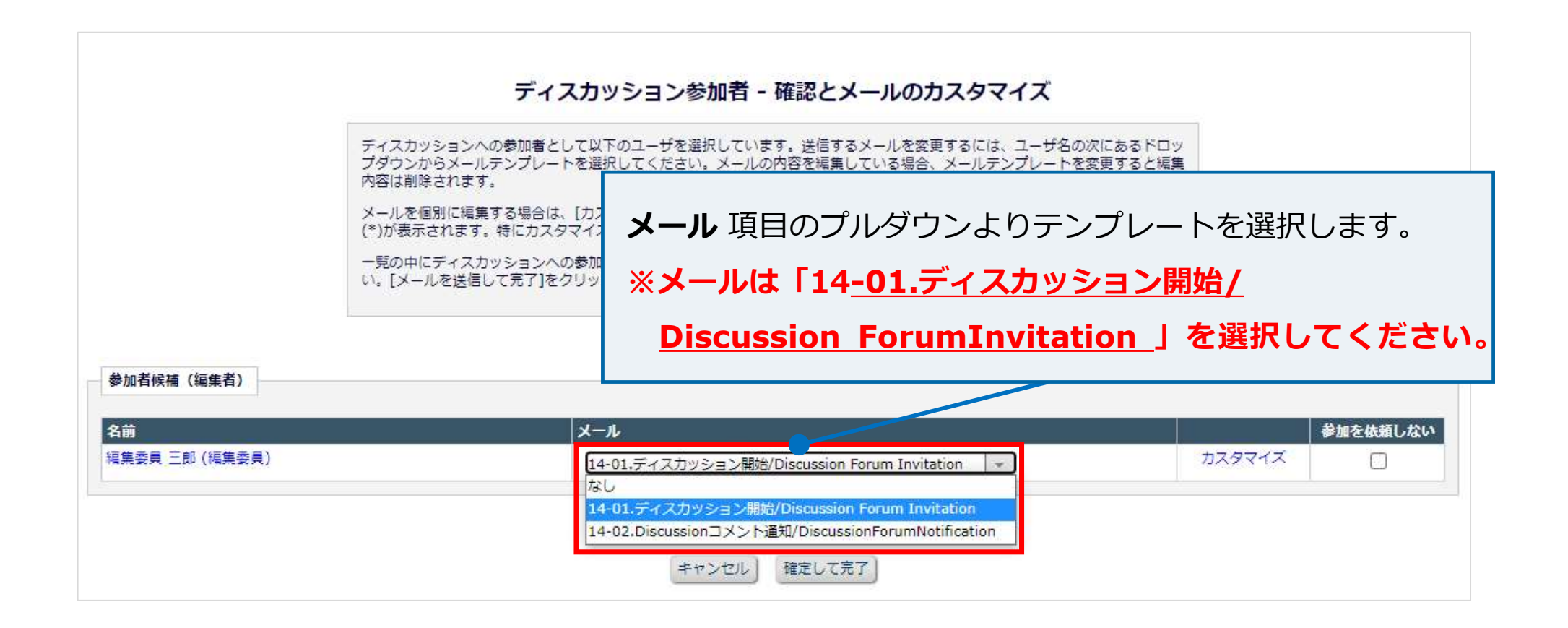

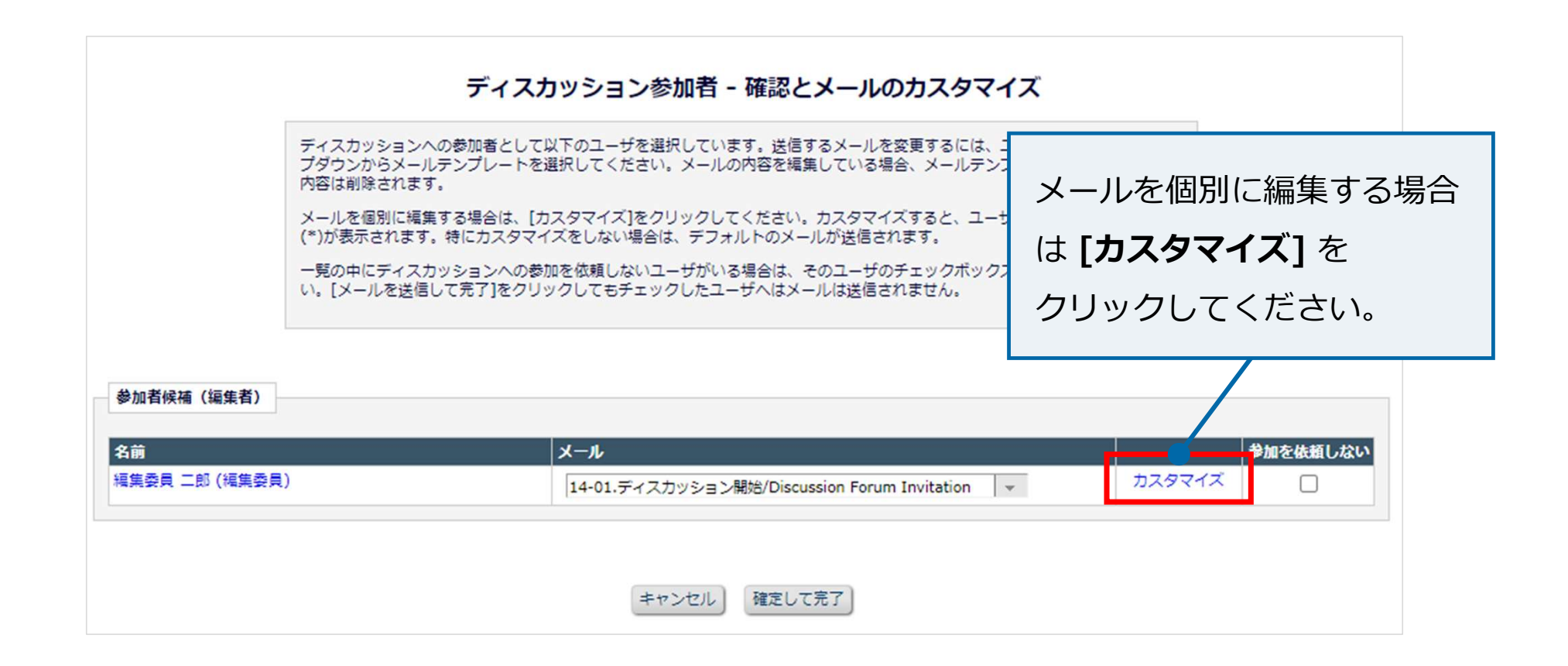

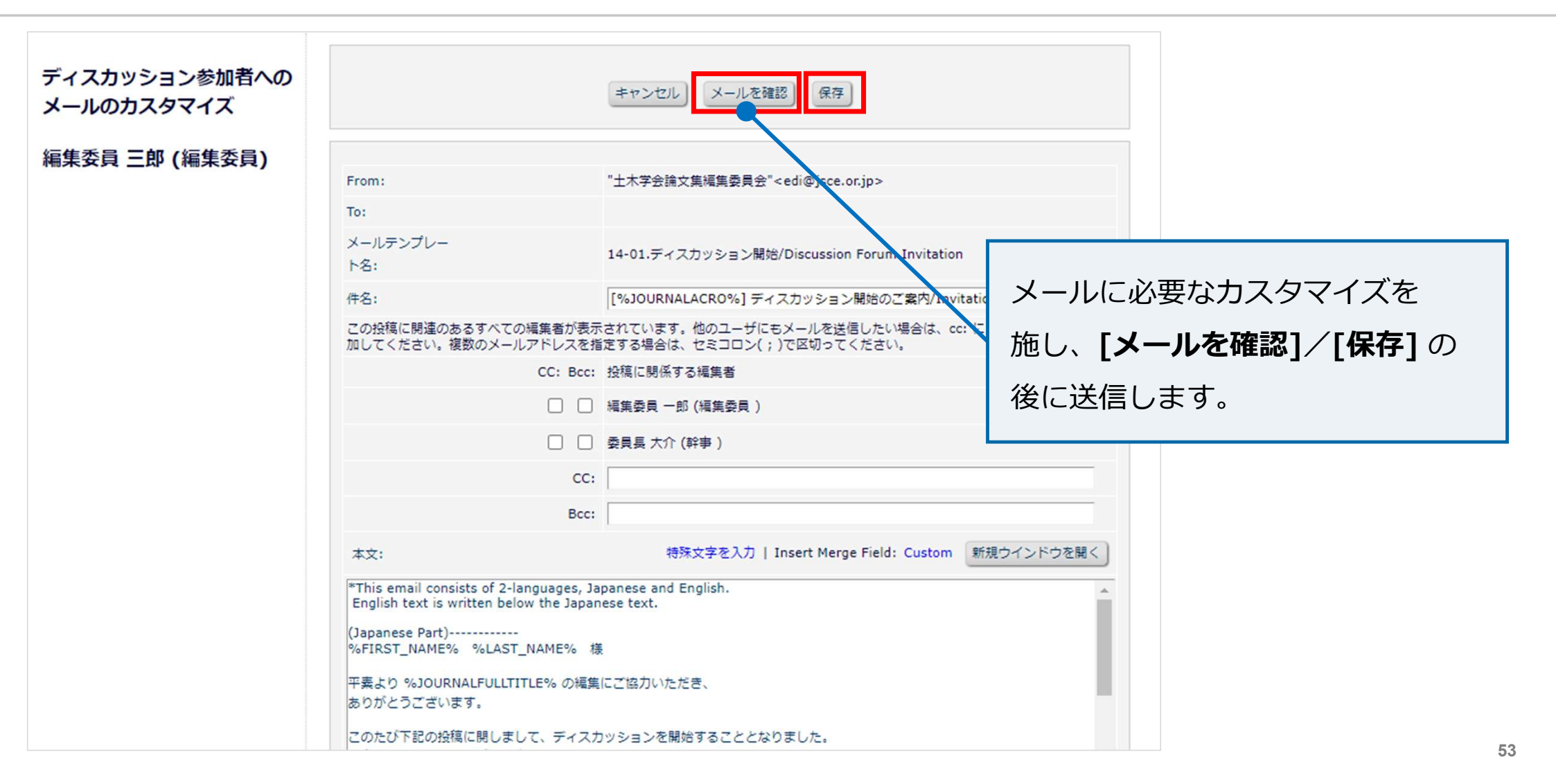

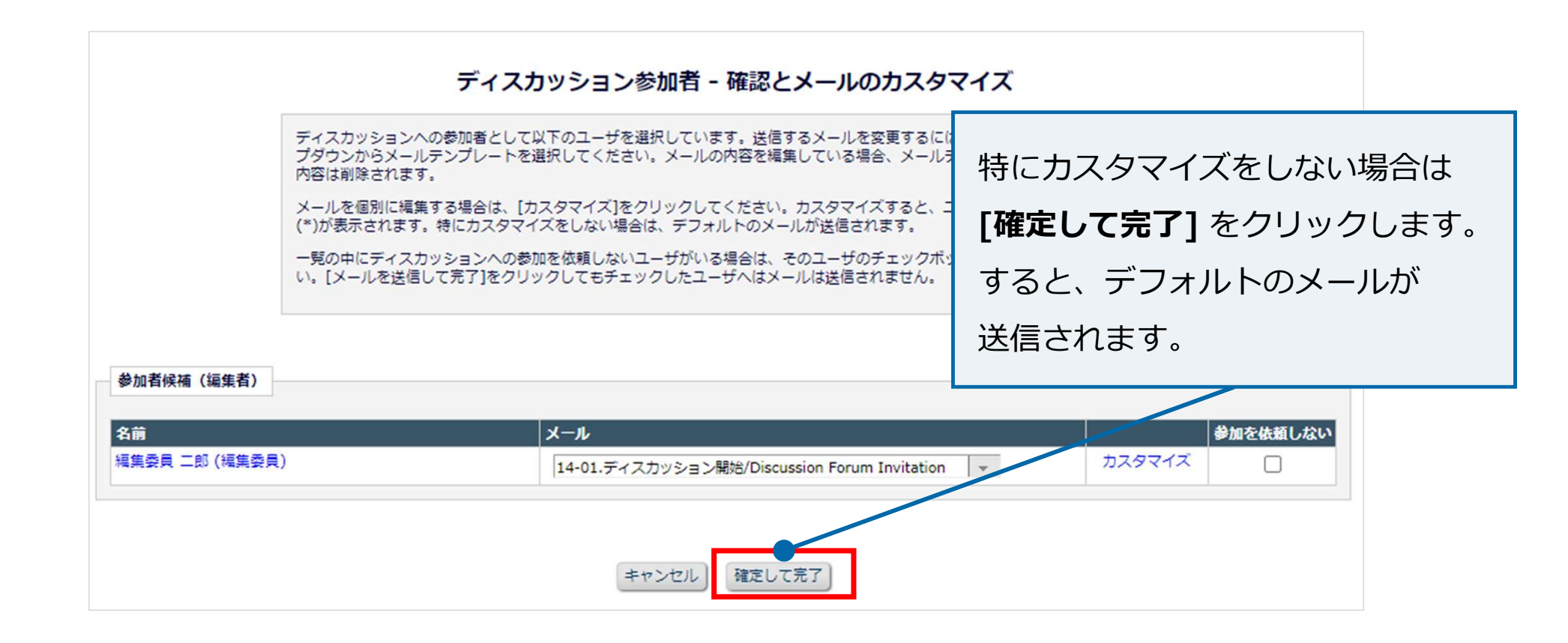

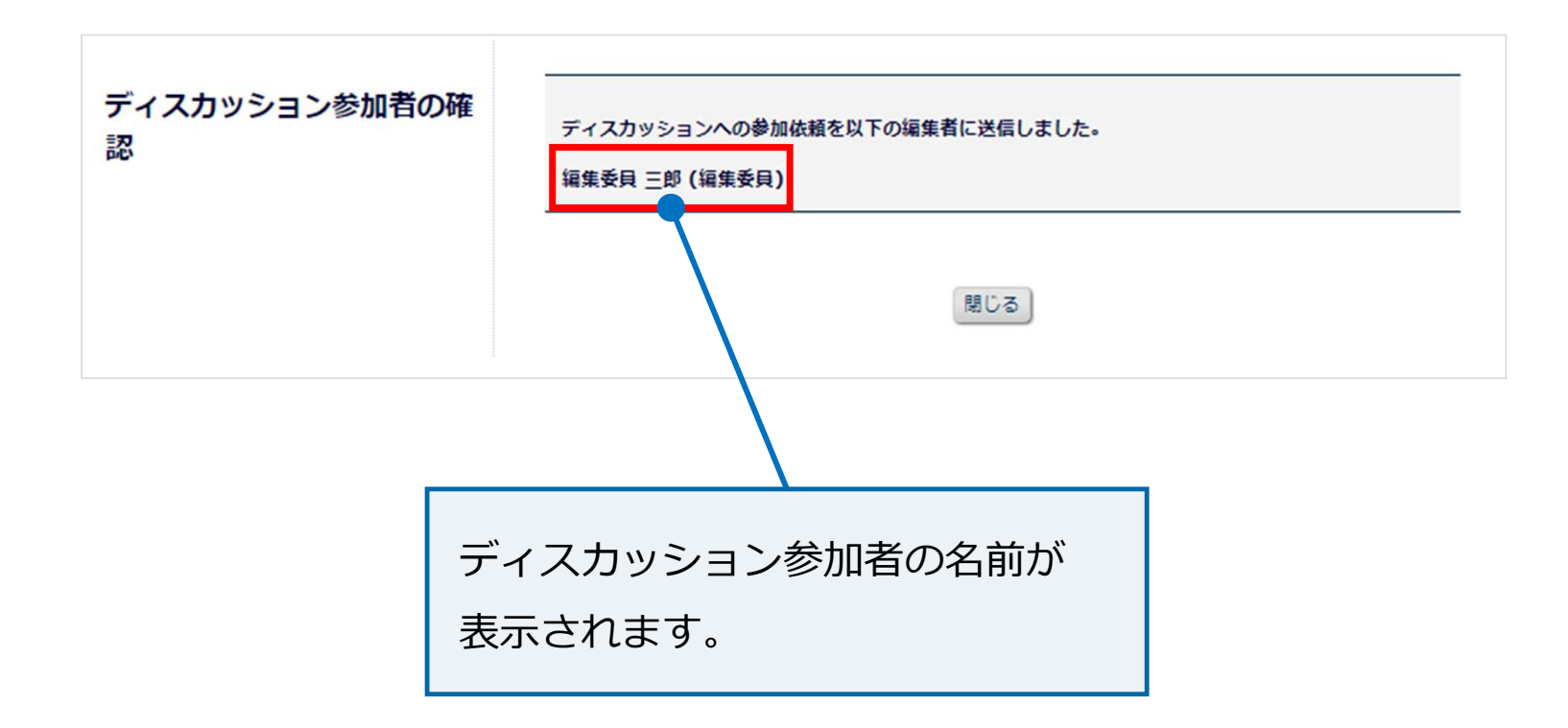

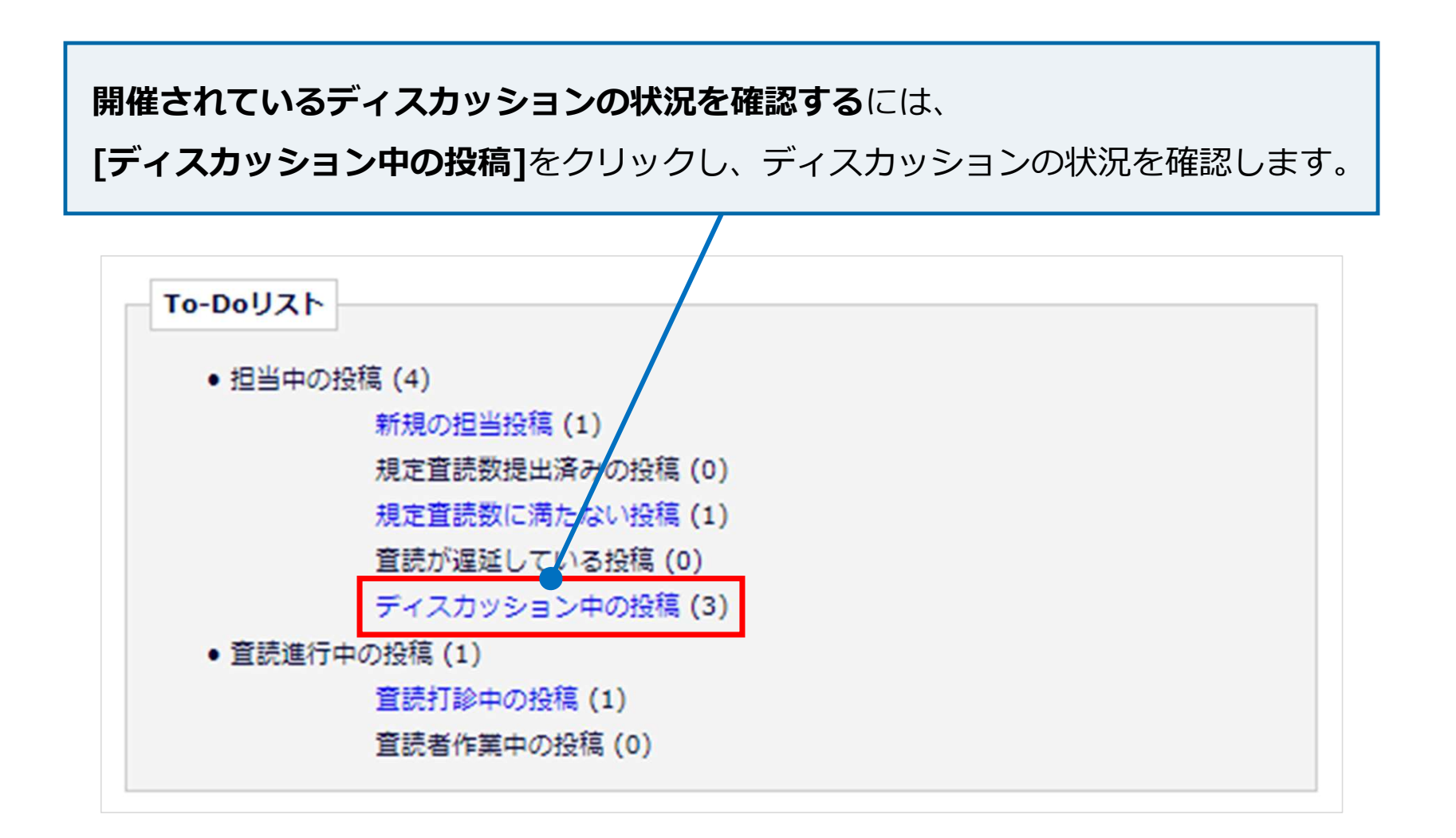

| ディスカッション中の投                                                  | 稿                                     | / 1 ページ(            | 〔全 3件)                                                           |                       |                    |                        | 表                      | 示件数 10 🔍 ▼      |                            |                                |
|--------------------------------------------------------------|---------------------------------------|---------------------|------------------------------------------------------------------|-----------------------|--------------------|------------------------|------------------------|-----------------|----------------------------|--------------------------------|
| アクション ▲                                                      | 受付番号<br>▲ ▼                           | 論文種別<br>▲▼          | 標題                                                               | 責任著者<br>▲▼            | トピック               | 最終コメント日                | ディスカッション<br>開始日        | ディスカッション<br>開催者 | 審査工程<br>最終操作日<br>▲▼        | 現在の<br>審査<br>状況<br>▲ ▼         |
| ディスカッション<br>PDFを表示<br>採否通知の下書きを表示<br>詳細情報<br>投稿を表示<br>メールを送信 | JSCE-<br>JOURNAL-<br>D-21-<br>00059R1 | 土木学会<br>論文集<br>(論文) | test20211207                                                     | 投稿 太<br>郎 ヤ           | ディス力<br>ッション<br>開始 | 2022-01-04<br>00:37:03 | 2022-01-04<br>00:37:03 | 編集委員 一郎 ヤ       | 2021-12-<br>09<br>03:32:56 | 査読中<br>(Under<br>Review)       |
| ディスカッション<br>PDFを表示<br>詳細情報<br>メールを送信                         | JSCE-<br>JOURNAL-<br>D-21-<br>00006   | 土木学会<br>論文集<br>(報告) | Fast, Easy and<br>Effective Online<br>Peer Review 簡<br>単・便利・多機能の | Atlas<br>Support<br>P | ディスカ<br>ツション       | 2021-10-06<br>03:33:27 | 2021-10-06<br>03:33:27 | 事務局 花子 ゼ        | 2021-11-<br>08<br>20:13:09 | 完了-採択<br>(Completed<br>Accept) |

[ディスカッション] をクリックします。

#### ディスカッション - 受付番号 : JSCE-JOURNAL-D-21-00059R1 投稿 太郎 "test20211207"

| アクション 🛦 | トピック 🛦 🔻       | 種別 ▲ ▼                    | 最新コメント日 ▲ ▼            | 最新コメント者 ▲ ▼ | ディスカッション状況 🗛 🛡 | ディスカッション開始日 🛦 🕅     | ディスカッション開催者 🔺 🔻 備考 |
|---------|----------------|---------------------------|------------------------|-------------|----------------|---------------------|--------------------|
| 詳細      | ディスカッシ<br>ョン開始 | 編集者限<br>定ディス<br>カッショ<br>ン | 2022-01-04<br>00:37:03 | 編集委員 一郎     | 開始             | 2022-01-04 00:37:03 | 編集委員 一郎            |
| 詳細      | ディスカッシ<br>ョン開始 | 編集者限<br>定ディス<br>カッショ<br>ン | 2022-01-04<br>01:02:37 | 編集委員 一郎     | 終了             | 2022-01-04 01:02:37 | 編集委員 一郎            |

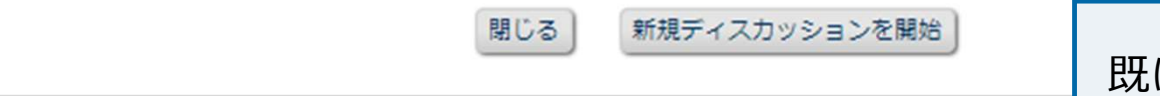

既に開始もしくは終了している ディスカッションがある場合は、

画面に表示されます。

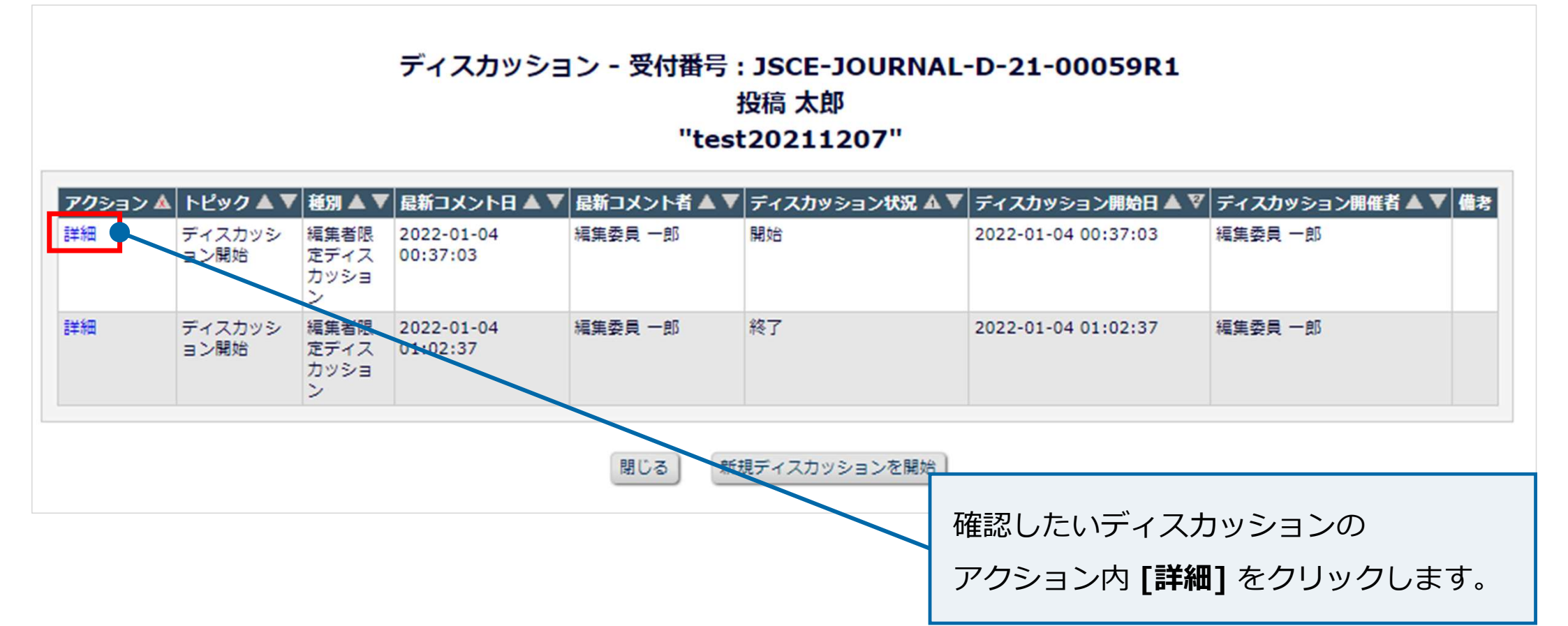

#### ディスカッション - 受付番号 : JSCE-JOURNAL-D-21-00059R1 投稿 太郎 "test20211207"

| アクション 🛦 | トピック 🛦 🔻       | 種別 ▲ ▼                    | 最新コメント日 ▲ ▼            | 最新コメント者 ▲ ▼ | ディスカッション状況 🛦 🛡 | ディスカッション開始日 🔺 🕅     | ディスカッション開催者 🔺 🔻 備考 |
|---------|----------------|---------------------------|------------------------|-------------|----------------|---------------------|--------------------|
| 詳細      | ディスカッシ<br>ョン開始 | 編集者限<br>定ディス<br>カッショ<br>ン | 2022-01-04<br>00:37:03 | 編集委員 一郎     | 開始             | 2022-01-04 00:37:03 | 編集委員 一郎            |
| 詳細      | ディスカッシ<br>ョン開始 | 編集者限<br>定ディス<br>カッショ<br>ン | 2022-01-04<br>01:02:37 | 編集委員 一郎     | 終了             | 2022-01-04 01:02:37 | 編集委員 一郎            |

| [新規ティスカッションを開始] を<br>クリックします。 | 閉じる 新規ディスカッションを開始 | 新しく始めるときは、                           |
|-------------------------------|-------------------|--------------------------------------|
|                               |                   | <b>[新規ディスカッションを開始]</b> を<br>クリックします。 |

|                                                                                                    |                                                                                                    |                                                                        |                                                                                              |                                                                     | "test2                                                                          | 0211207"                                                                                    |                                                                      |                                           |                               |                        |
|----------------------------------------------------------------------------------------------------|----------------------------------------------------------------------------------------------------|------------------------------------------------------------------------|----------------------------------------------------------------------------------------------|---------------------------------------------------------------------|---------------------------------------------------------------------------------|---------------------------------------------------------------------------------------------|----------------------------------------------------------------------|-------------------------------------------|-------------------------------|------------------------|
|                                                                                                    |                                                                                                    |                                                                        |                                                                                              | キャンセル                                                               | 保存して閉                                                                           | じる) ディスカ                                                                                    | ッションを閉会                                                              |                                           |                               |                        |
| ント登録方法:<br>ントを左のボック<br>ジの一番下にスク<br>スカッション主催<br>イスカッションを<br>て終了してしまっ<br>er your comment<br>FE: If you are the | スに入力し、下の<br>ロールし、「保存<br>都の方へのご注意<br>朗会」を押すと、<br>た場合には、「詳<br>: in the text box<br>= initiator of dis | )「登録」を<br>Fして閉じる<br>ま:<br>ディスカッ<br>#細情報」り<br>x below ar<br>scussions a | 2押してくださ<br>5」または「開<br>リション自体が<br>リンクから「デ<br>and click " <b>Post</b><br>and click " <b>Co</b> | い。<br>じる」を押し<br>終了となり、J<br>イスカッション<br>* button. The<br>nclude Discu | てください。<br>X後コメントの3<br>ン」⇒「ディスフ<br>en click <mark>"Save</mark><br>ssion" button, | 登録ができなくなり<br>カッションを再開」<br>and Close" or "S<br>the discussion i                              | )ますのでご注意くだ<br>で再開できます。<br>ave" button at the<br>self will be conclur | さい。<br>bottom of the j<br>ded and the par | page.<br>ticipants will no lo | nger be ble to post    |
| ments. In case y                                                                                             | you have conclu<br>関係者一覧                                                                            | uded a dis<br>PC                                                       | cussion by e<br>DFを表示                                                                        | rror, go to De<br>宜読 · 審1                                           | etails page, clio<br>査結果を表示                                                     | ck "Discussions"<br>採否通知の                                                                   | and then "Re-ope<br>下書きを表示                                           | n Discussion" lir<br>ファイル一覧               | ik.<br>詳細情報                   |                        |
| <sup>2</sup> N/J                                                                                             |                                                                                                    |                                                                        |                                                                                              |                                                                     |                                                                                 |                                                                                             |                                                                      |                                           |                               |                        |
| - ノー<br>イスカッション開始                                                                                            | 5                                                                                                   |                                                                        |                                                                                              |                                                                     |                                                                                 |                                                                                             |                                                                      |                                           |                               | 2                      |
|                                                                                                    |                                                                                                    |                                                                        |                                                                                              |                                                                     | 参加者                                                                             | יער                                                                                         |                                                                      |                                           |                               | 日時                     |
|                                                                                                    |                                                                                                    |                                                                        |                                                                                              |                                                                     | 編集委員                                                                            | -B 747                                                                                      | カッションを開始し                                                            | हरू.                                      |                               | 2022-01-04<br>00:37:03 |
|                                                                                                    |                                                                                                    |                                                                        |                                                                                              | 登환                                                                  | 凝集委員                                                                            | -B 747                                                                                      | カッションを開始                                                             | <del>दे</del> ग,                          |                               | 2022-01-04<br>00:37:03 |
|                                                                                                    |                                                                                                    |                                                                        |                                                                                              | Ē                                                                   | 編集委員<br>参加                                                                      | 一郎<br>ディブ                                                                                   | カッションを開始                                                             | <del>ड</del> इ.                           |                               | 2022-01-04<br>00:37:03 |
| 参加者 (編集者)                                                                                                    | ]                                                                                                   |                                                                        |                                                                                              | <u></u>                                                             | - 編集委員<br>                                                                      | 一郎 ディス<br>ディス                                                                               | カッションを開始                                                             | \$3.                                      |                               | 2022-01-04<br>00:37:03 |
| 参加者 (編集者)<br>参加者 (編集者)<br>会 ▼                                                                                |                                                                                                    | # <u>夺</u> 母取                                                          | 最新の発言                                                                                        | 2<br>2<br>2<br>2                                                    | - 編集委員<br>参加<br>                                                                | <ul> <li>−約 ディブ</li> <li>第を追加</li> <li>              査読結果を表示      </li> </ul>               | カッションを開始<br>ファイルダウンロ                                                 | -F 諾西遷                                    | 知の下書きを表示                      | 2022-01-04<br>00:37:03 |
| 参加者(編集者)<br>参加者(編集者)<br>▲▼<br>編集委員一郎 ▽                                                                       | □-ル<br>▲▼ :<br>福集委員                                                                                 | # <u>중</u> 録政<br>1                                                     | 最新の発言<br>2022-01-04                                                                          | 4 00:37:03                                                          | 編集委員<br>●<br>●<br>●<br>加状況<br>▲<br>▼<br>有効                                      | <ul> <li>一郎 ディン</li> <li>ディン</li> <li>第名を追加</li> <li>              査認結果を表示      </li> </ul> | <ul> <li>カッションを開始</li> <li>ファイルダウンロ</li> </ul>                       |                                           | 如の下書きを表示                      | 2022-01-04<br>00:37:03 |

#### [参加者を追加] をクリックすると、

参加者を追加することができます。

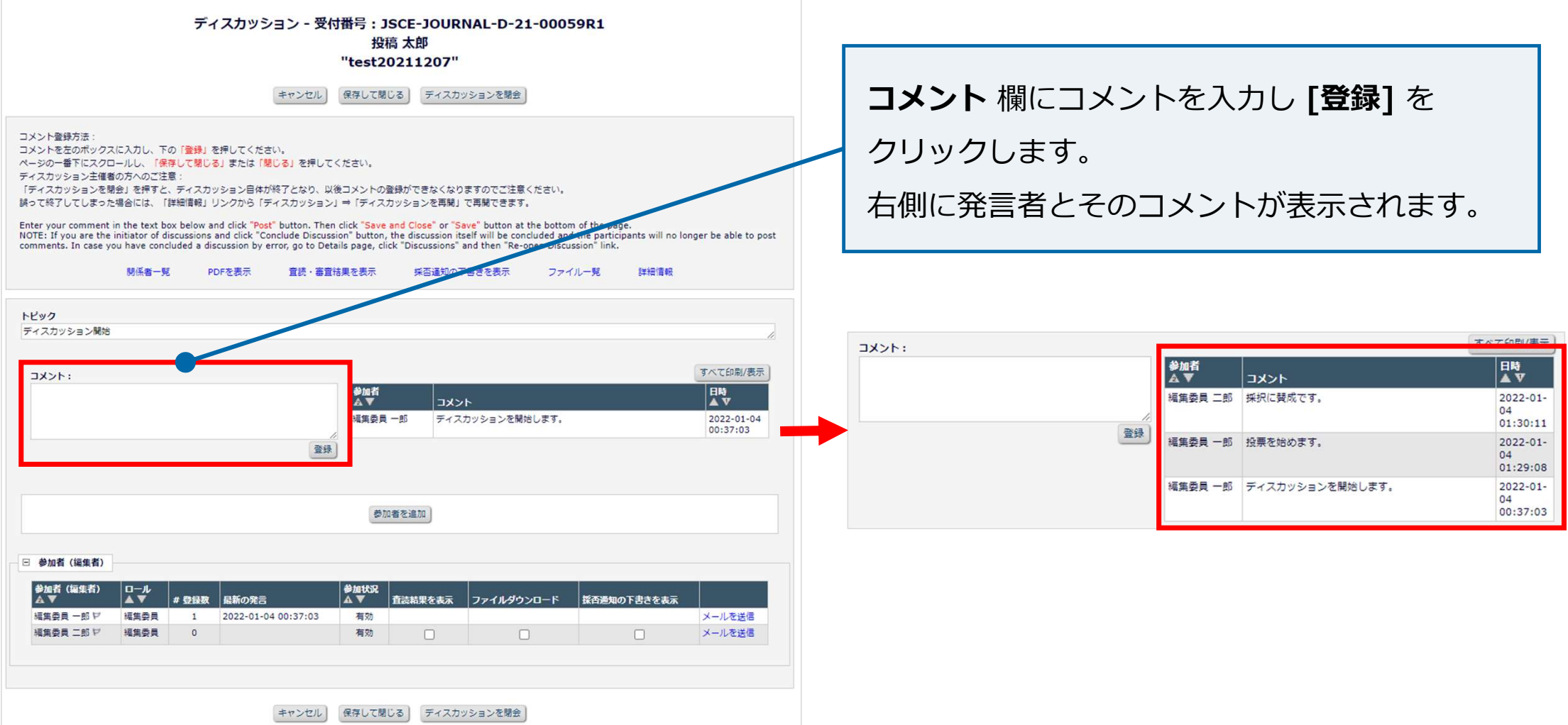

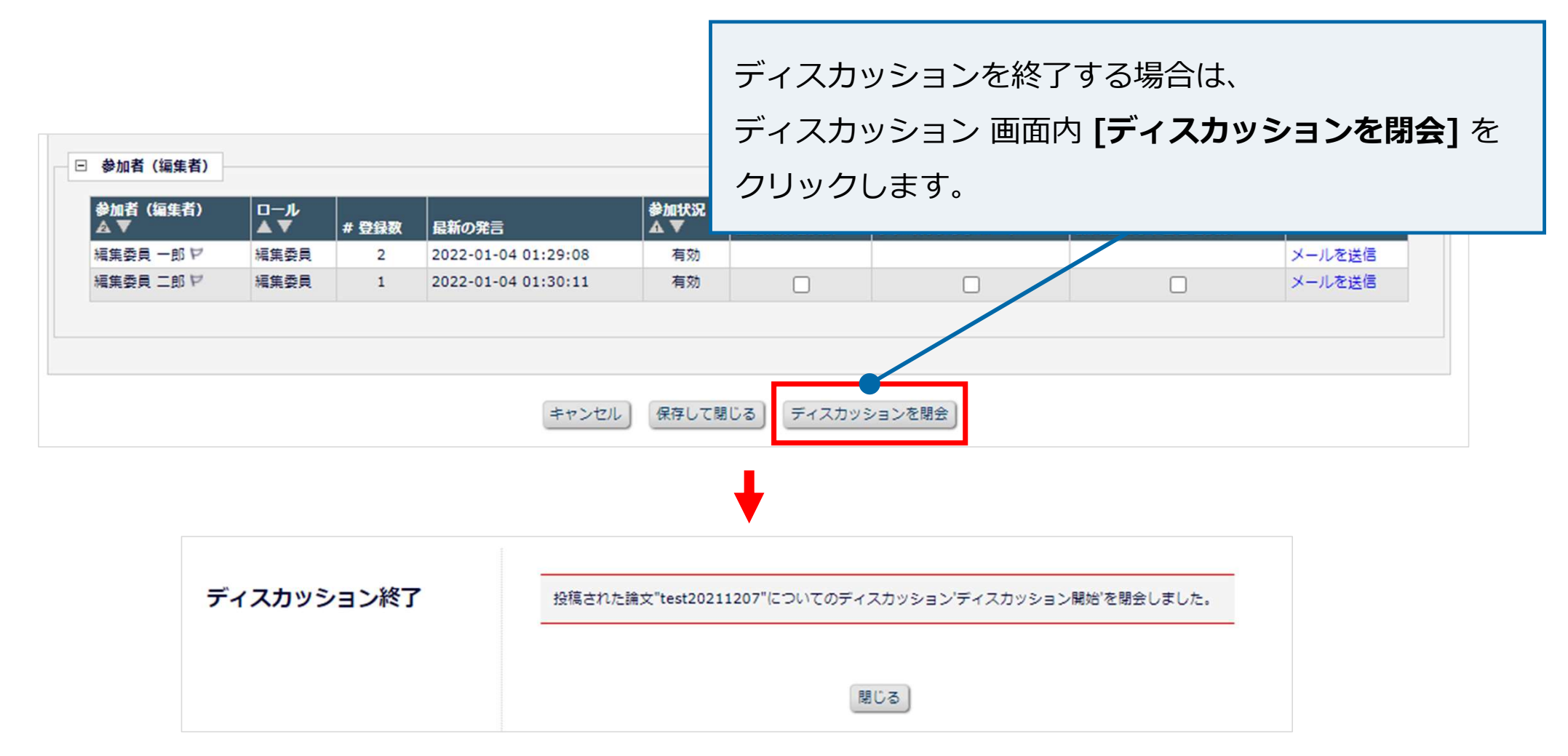

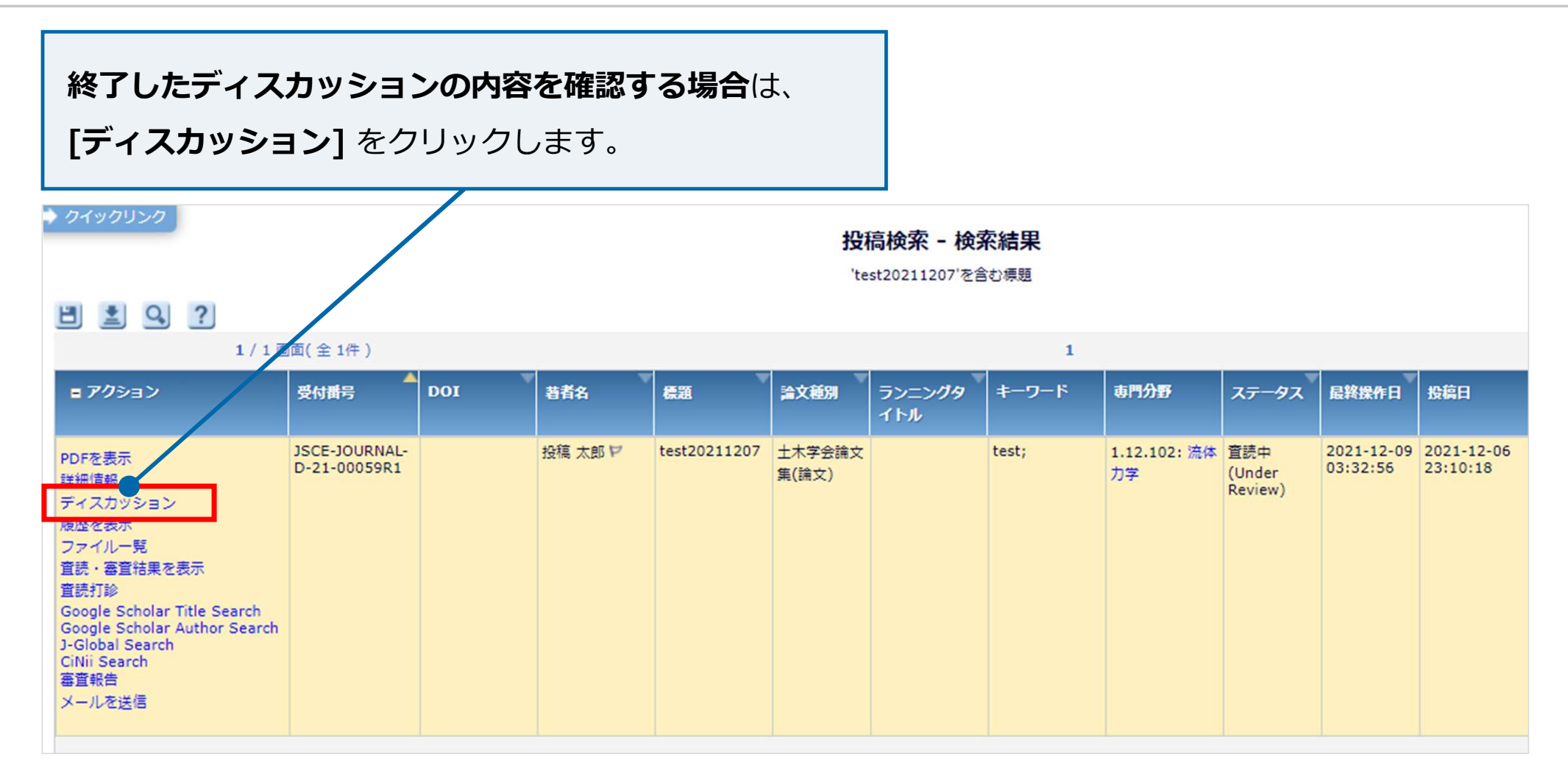

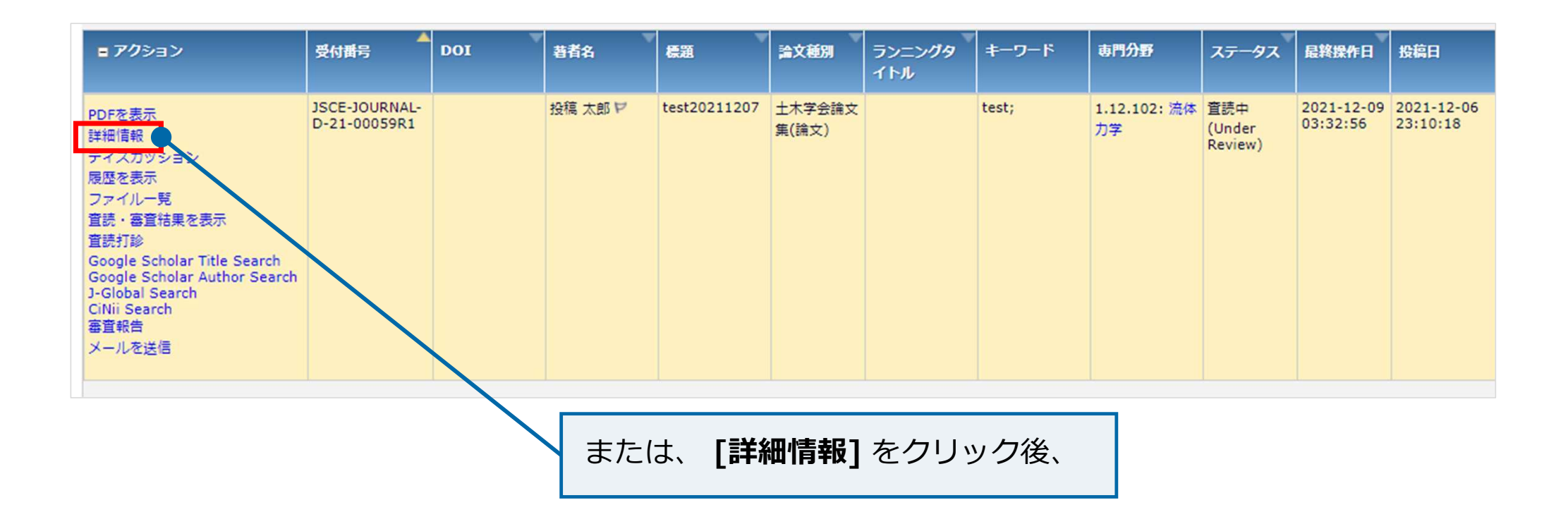

| <b>■ アク</b> ション                                                                                                    | ▲<br>受付 <del>番号</del>         | DOI | 著者名     | 標題           | 論文種別            | ランニングタ<br>イトル | キーワード | 専門分野               | ステータス                    | 最終操作日                  | 投稿日                    |
|----------------------------------------------------------------------------------------------------|-------------------------------|-----|---------|--------------|-----------------|---------------|-------|--------------------|--------------------------|------------------------|------------------------|
| PDFを表示<br>詳細情報<br>デイスカッション<br>履歴を表示<br>ファイル一覧<br>査読・審査結果を表示<br>査読打診<br>Google Scholar Title Search<br>Google Scholar Title Search<br>Google Scholar Author Search<br>J-Global Search<br>CiNii Search<br>審査報告<br>メールを送信 | JSCE-JOURNAL-<br>D-21-00059R1 |     | 投稿 太郎 ビ | test20211207 | 土木学会論文<br>集(論文) |               | test; | 1.12.102: 流体<br>力学 | 童読中<br>(Under<br>Review) | 2021-12-09<br>03:32:56 | 2021-12-06<br>23:10:18 |

|                | 詳細情報 画面で [ディスカッション] をクリックします。 |   |
|----------------|-------------------------------|---|
|                |                               | _ |
| ページ数:          |                               |   |
| 製作ステータス:       | 製作工程》始前                       |   |
| ディスカッションフォーラム: | ディスガッション                      |   |
|                | キャンセル(保存)(保存して閉じる)            |   |

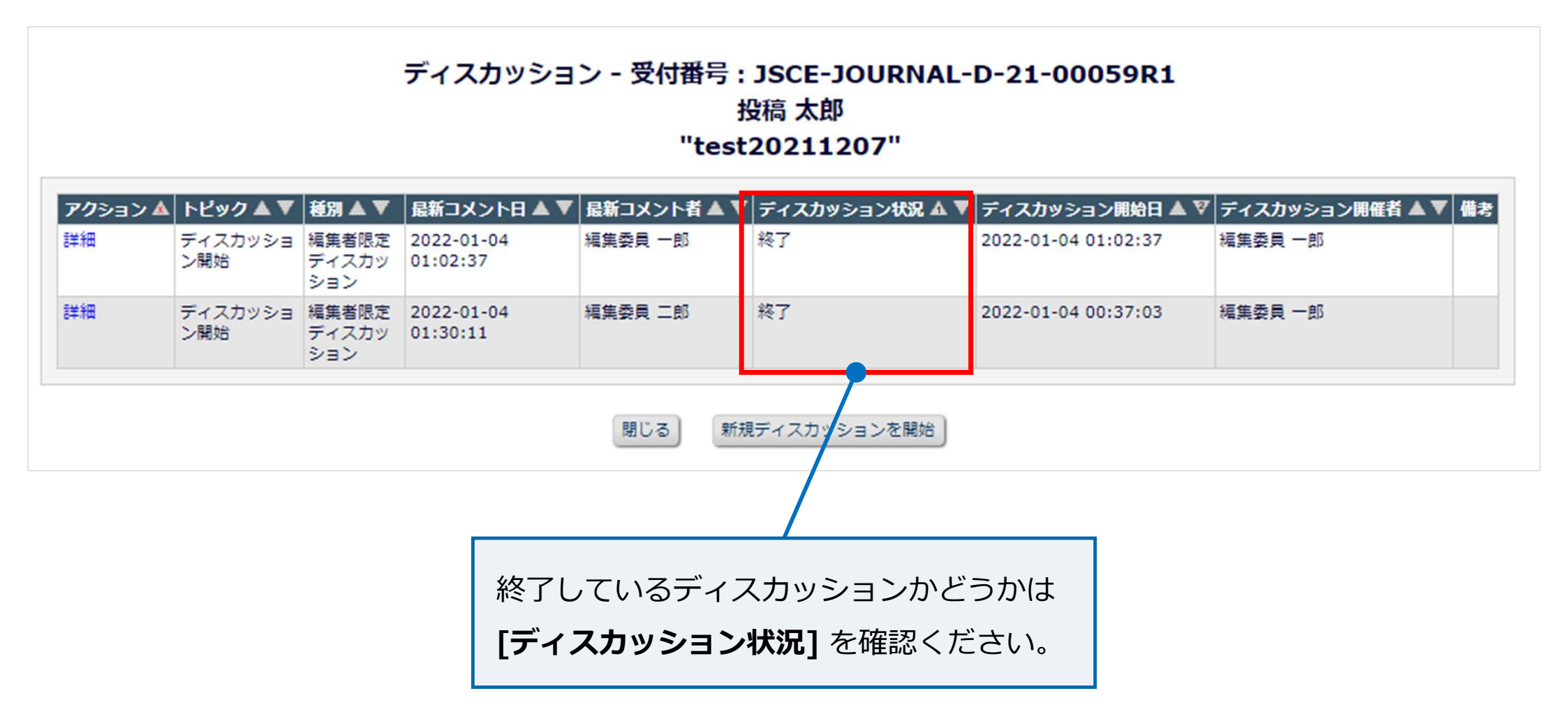

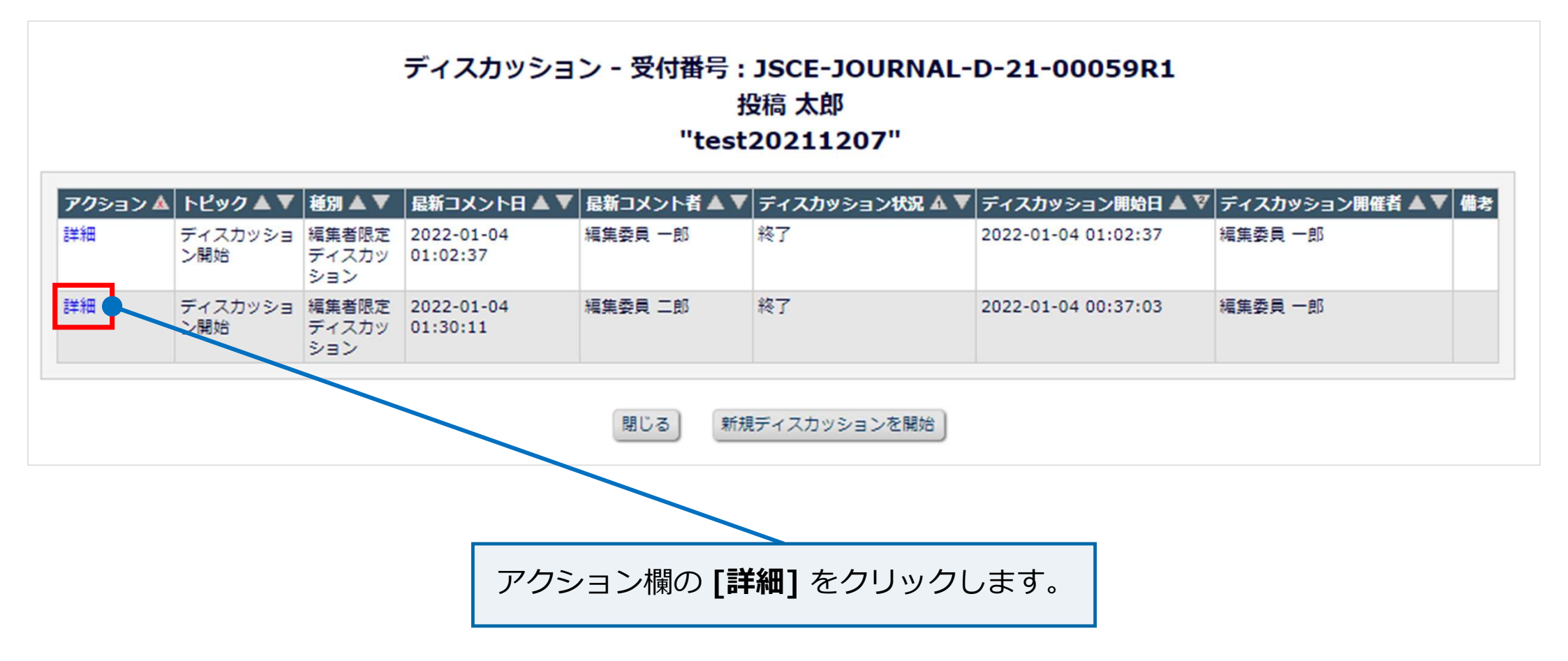

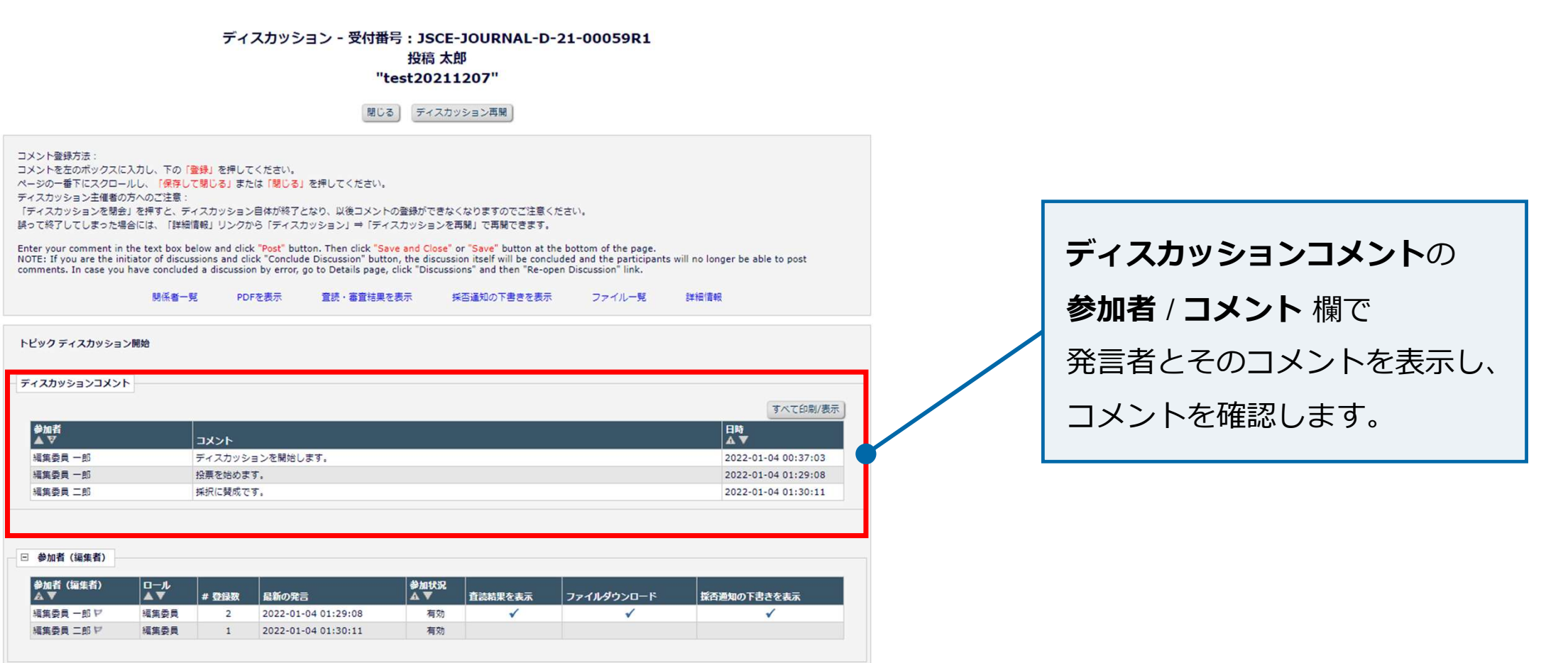

閉じるディスカッション再開

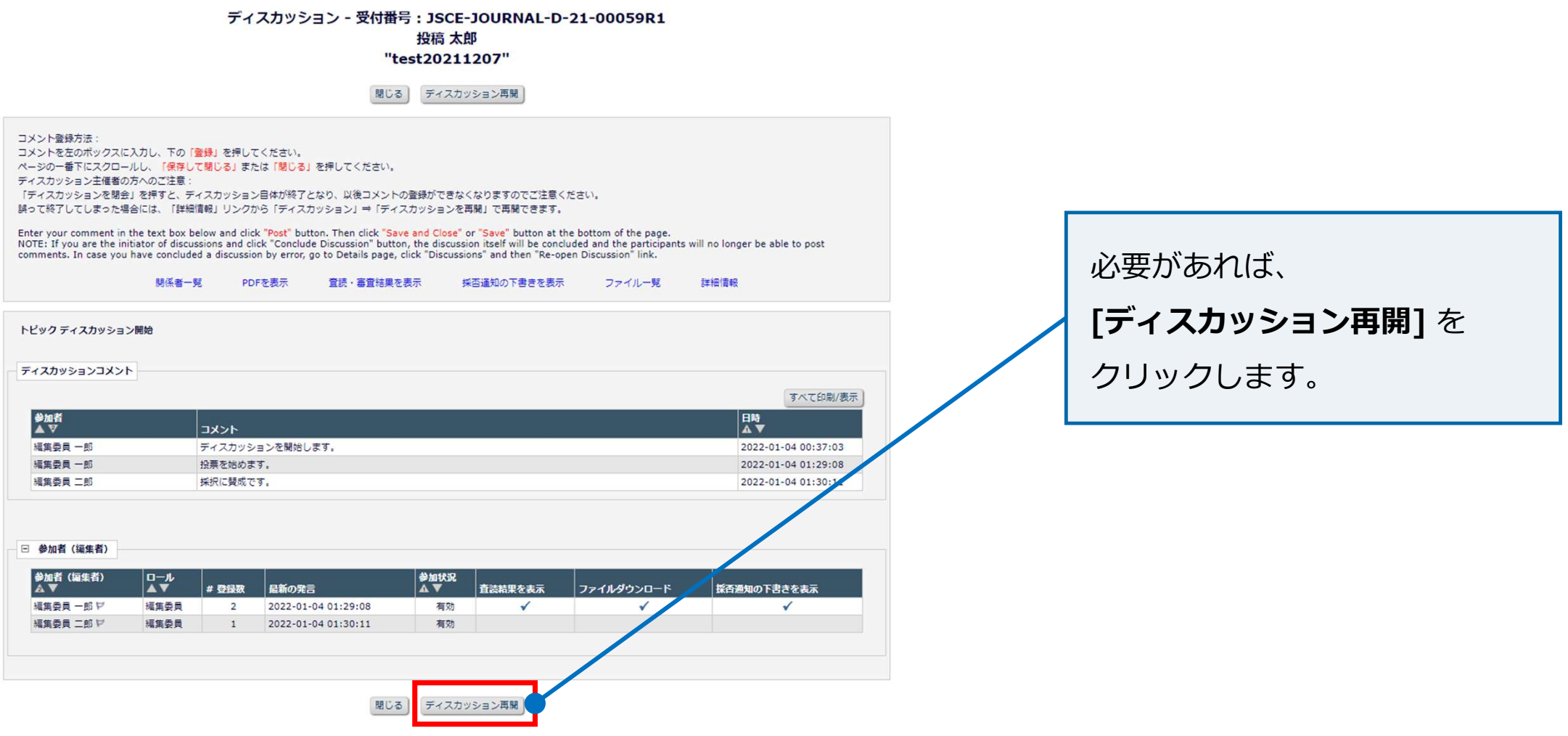

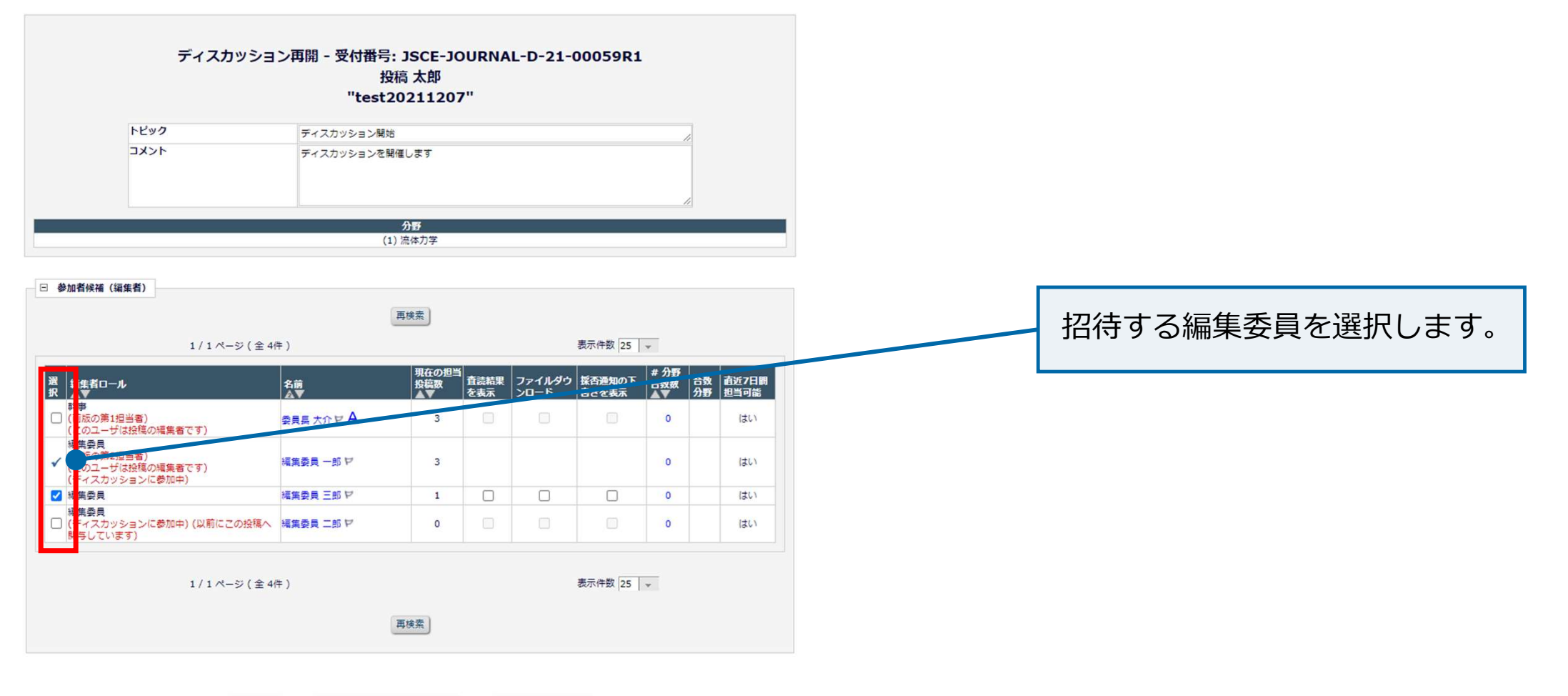

メールをカスタマイズ

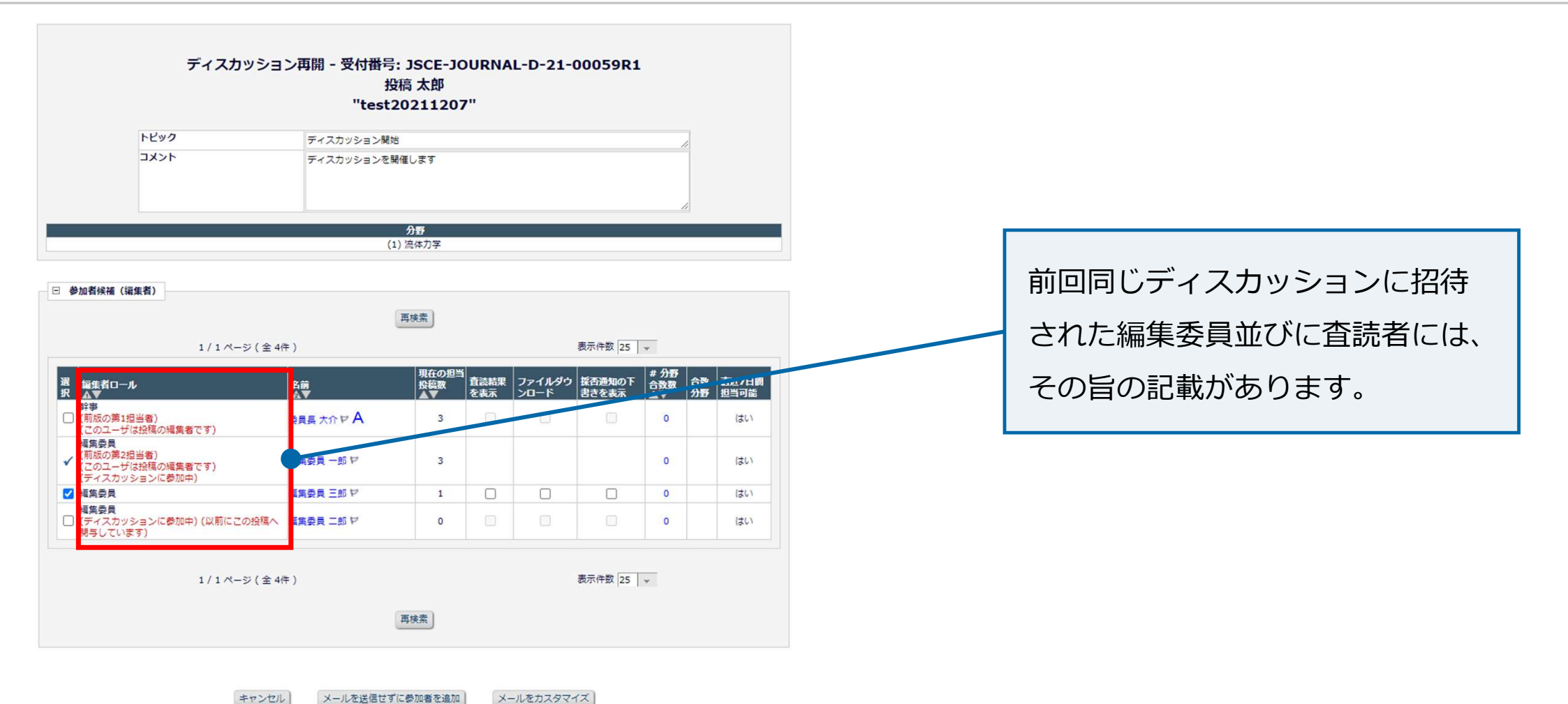
# 【補足1】ディスカッション開催について

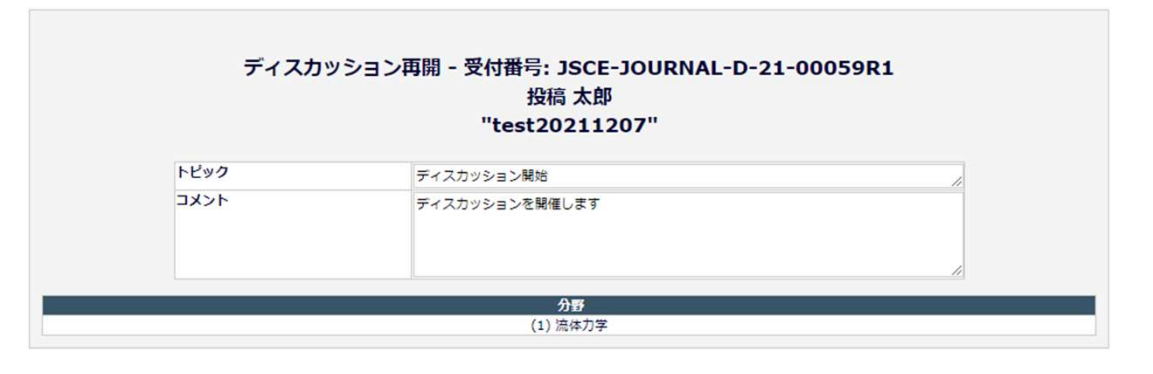

#### □ 参加者候補(編集者)

| 編集者<br>▲▼                    | 0-1 <b>/</b>                                     | 名前        | 現在の担当<br>投稿数 | 査読結果<br>を表示 | ファイルダウ<br>ンロード | 採否通知の下<br>書きを表示 | # 分野<br>合致数 合数<br>人 文 分野 | 直近7日<br>担当可能 |
|------------------------------|--------------------------------------------------|-----------|--------------|-------------|----------------|-----------------|--------------------------|--------------|
| 幹事<br>(前版の<br>(このユ           | 第1担当者)<br>.ーザは投稿の編集者です)                          | 委員長大介マA   | 3            |             |                |                 | 0                        | 1701         |
| 編集委員<br>(前版の<br>(このユ<br>(ディス | <b>員</b><br>第2担当者)<br>ーザは投稿の編集者です)<br>カッションに参加中) | 編集委員 一郎 ヤ | 3            |             |                |                 | 0                        | はい           |
| 福集委員                         | l                                                | 編集委員 三郎 ヤ | 1            |             |                |                 | 0                        | はい           |
| 編集委員<br>(ディス<br>開与し)         | 見<br>カッションに参加中) (以前にこの投稿へ<br>ています)               | 編集委員 二郎 ヤ | 0            |             |                |                 | 0                        | はい           |
|                              | 1 / 1 ページ ( 全 44                                 | Ŧ)        | 再検索          |             |                | 表示件数 25         | ¥                        |              |

開催通知なしでディスカッションを 開始する場合は、 **[メールを送信せずにディスカッションを開始]** をクリックします。

# 【補足1】ディスカッション開催について

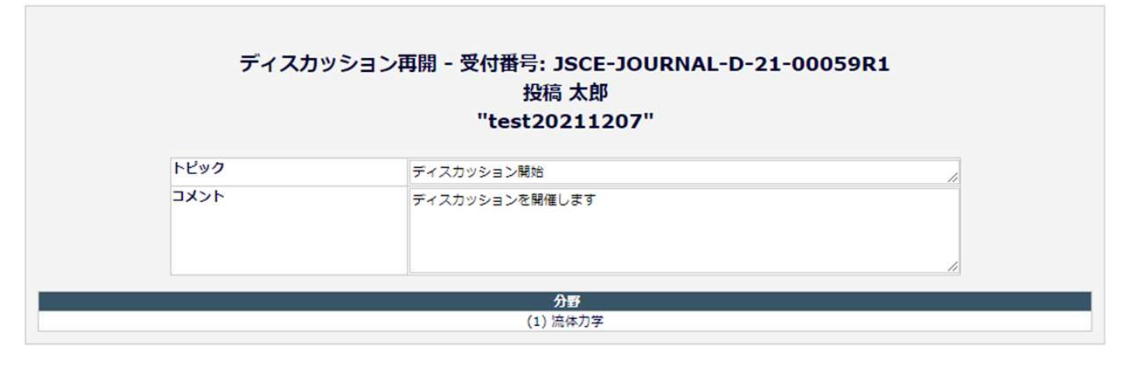

#### □ 参加者候補(編集者)

| 1 / 1 ページ (全 4件 )                                        |           |              | 表示件级 25 👻   |                |                 |             |          |              |
|----------------------------------------------------------|-----------|--------------|-------------|----------------|-----------------|-------------|----------|--------------|
| 編集者ロール<br>▲▼                                             | 名前        | 現在の担当<br>投稿数 | 査読結果<br>を表示 | ファイルダウ<br>ンロード | 採否通知の下<br>書きを表示 | # 分野<br>合致数 | 合致<br>分野 | 直近7日<br>担当可能 |
| 幹 <b>事</b><br>(前版の第1担当者)<br>(このユーザは投稿の編集者です)             | 委員長大介マA   | 3            |             |                |                 | 0           |          | はい           |
| 編集委員<br>(前版の第2担当者)<br>(このユーザは投稿の編集者です)<br>(ディスカッションに参加中) | 編集委員 一郎 ヤ | 3            |             |                |                 | 0           |          | 17.1         |
| 編集委員                                                     | 編集委員 三郎 ヤ | 1            |             |                |                 | 0           |          | はい           |
| 編集委員<br>(ディスカッションに参加中) (以前にこの投稿)<br>問与しています)             | 福集委員二郎ヤ   | 0            |             |                |                 | 0           |          | はい           |
| 1 / 1 ベージ ( 全                                            | 4件)       | 再検索          |             |                | 表示件数 25         | -           |          |              |

### 開催通知メールをカスタマイズ する場合は、**[メールをカスタマイズ]** を クリックします。

## 【補足2】著者への督促(自動リマインダ)

審査結果: Revise (修正依頼)の著者への督促(自動マインダ)は、下記とおり送信されます。 ※修正原稿提出期限:112日(16週間)

| リマインダの設定       | 修正依頼日数    |
|----------------|-----------|
| 修正原稿提出期限日の7日前  | 105日(15週) |
| 修正原稿提出期限日      | 112日(16週) |
| 修正原稿提出期限日から7日後 | 119日(17週) |

# お問い合わせ先

論文投稿に関するお問い合わせは下記までメールにてお願いいたします。 なお、メールにてお問い合わせする前にFAQ(よくある質問) <u>https://www.editorialmanager.jp/#faq</u>をご参照ください。

- お問い合わせ先:公益社団法人 土木学会(論文集係)
- E-mail : edi@jsce.or.jp